# Esempio di installazione manuale di certificati di terze parti per ASA 7.x da utilizzare con la configurazione di WebVPN

# Sommario

Introduzione Prerequisiti **Requisiti** Componenti usati Convenzioni Configurazione Passaggio 1. Verificare che i valori di Data, Ora e Fuso orario siano accurati Passaggio 2. Generare la coppia di chiavi RSA Passaggio 3. Creazione del punto di fiducia Passaggio 4. Generare la registrazione del certificato Passaggio 5. Autenticazione del trust point Passaggio 6. Installare il certificato Passaggio 7. Configurare WebVPN per l'utilizzo del certificato appena installato Verifica Sostituisci certificato autofirmato da ASA Visualizza certificati installati Verifica del certificato installato per WebVPN con un browser Procedura per il rinnovo del certificato SSL Comandi Risoluzione dei problemi Informazioni correlate

# Introduzione

In questo esempio di configurazione viene descritto come installare manualmente un certificato digitale di un fornitore terzo sull'appliance ASA per l'utilizzo con WebVPN. Nell'esempio viene utilizzato un certificato di prova della versione. Ogni passo contiene la procedura dell'applicazione ASDM e un esempio di CLI.

# Prerequisiti

# Requisiti

Per questo documento è necessario disporre dell'accesso a un'Autorità di certificazione (CA) per la registrazione dei certificati. I fornitori di CA di terze parti supportati sono Baltimore, Cisco, Entrust, iPlanet/Netscape, Microsoft, RSA e VeriSign.

## Componenti usati

Questo documento utilizza un'appliance ASA 5510 con software versione 7.2(1) e ASDM versione 5.2(1). Tuttavia, le procedure descritte in questo documento possono essere usate su qualsiasi appliance ASA con versione 7.x compatibile con ASDM.

Le informazioni discusse in questo documento fanno riferimento a dispositivi usati in uno specifico ambiente di emulazione. Su tutti i dispositivi menzionati nel documento la configurazione è stata ripristinata ai valori predefiniti. Se la rete è operativa, valutare attentamente eventuali conseguenze derivanti dall'uso dei comandi.

## Convenzioni

Fare riferimento a <u>Cisco Technical Tips Conventions per ulteriori informazioni sulle convenzioni</u> <u>dei documenti.</u>

# Configurazione

Per installare un certificato digitale di un fornitore esterno sull'appliance PIX/ASA, attenersi alla seguente procedura:

- 1. Verificare che i valori di Data, Ora e Fuso orario siano accurati.
- 2. Generare la coppia di chiavi RSA.
- 3. Creare il trust point.
- 4. Generare la registrazione certificati.
- 5. Autenticare il trust point.
- 6. Installare il certificato.
- 7. Configurare WebVPN per l'utilizzo del certificato appena installato.

#### Passaggio 1. Verificare che i valori di Data, Ora e Fuso orario siano accurati

#### Procedura ASDM

- 1. Fare clic su Configurazione e quindi su Proprietà.
- 2. Espandere Amministrazione periferica e scegliere Orologio.
- 3. Verificare che le informazioni elencate siano corrette.l valori di Data, Ora e Fuso orario devono essere accurati per consentire la corretta convalida del certificato.

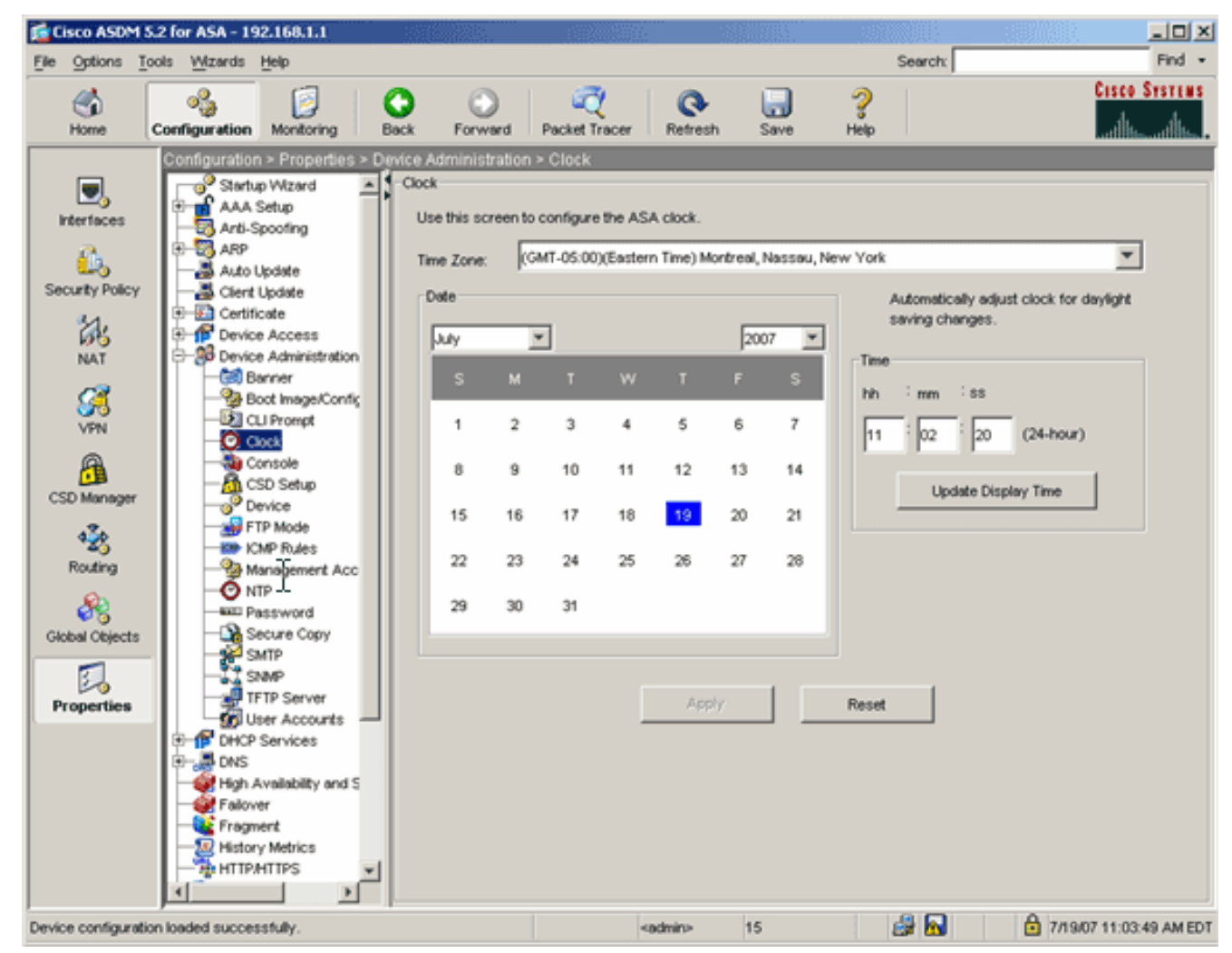

Esempio della riga di comando

| ciscoasa                                     |
|----------------------------------------------|
| ciscoasa# <b>show clock</b>                  |
| 11:02:20.244 UTC Thu Jul 19 2007<br>ciscoasa |

## Passaggio 2. Generare la coppia di chiavi RSA

La chiave pubblica RSA generata viene combinata con le informazioni sull'identità dell'ASA per formare una richiesta di certificato PKCS#10. È necessario identificare chiaramente il nome della chiave con il Trustpoint per il quale si crea la coppia di chiavi.

#### Procedura ASDM

- 1. Fare clic su **Configurazione** e quindi su **Proprietà**.
- 2. Espandere Certificato e scegliere Coppia di chiavi.
- 3. Fare clic su

Add.

| 2 AL           | Certificate                                                                                                 |                                    |              |
|----------------|----------------------------------------------------------------------------------------------------|------------------------------------|--------------|
| NAT            | Enrolment                                                                                                   | Key Pair Name Usage Modulus Siz    | e Add        |
| SK<br>VPN      | Manage Certificates                                                                                         |                                    | Show Details |
| CSD Manager    | Configuration                                                                                               | 🖆 Add Key Pair 🔀                   | Delete       |
| 123            | Device Access     Device Administration                                                                     | Name: C Use default key name       | Refresh      |
| Routing        | The DHCh Services     DHCh Services     DHCh Services     DHCh Services     DHCh Services     DHCh Services | (* my.verisign.key                 |              |
| Global Objects | Fallover                                                                                                    | Size: 1024                         |              |
| Properties     | History Metrics                                                                                             | Usage: C General Purpose C Special |              |
|                | P Audt     Logging     Priority Queue     SSL     SUNRPC Server     TCP Options                             | Generate Now Cancel Help           |              |

- 4. Immettere il nome della chiave, scegliere le dimensioni del modulo e selezionare il tipo di utilizzo. Nota: La dimensione consigliata per la coppia di chiavi è 1024.
- 5. Fare clic su **Genera**.La coppia di chiavi creata deve essere elencata nella colonna Nome coppia di chiavi.

#### Esempio della riga di comando

Ciscoasa ciscoasa#conf t ciscoasa(config)#crypto key generate rsa label my.verisign.key modulus 1024 ! Generates 1024 bit RSA key pair. "label" defines the name of the key pair. INFO: The name for the keys will be: my.verisign.key Keypair generation process begin. Please wait... ciscoasa(config)#

# Passaggio 3. Creazione del punto di fiducia

I punti di fiducia devono dichiarare l'Autorità di certificazione (CA) che verrà utilizzata dall'appliance ASA.

#### Procedura ASDM

- 1. Fare clic su **Configurazione** e quindi su **Proprietà**.
- 2. Espandere Certificato, quindi TrustPoint.
- 3. Scegliere **Configurazione**, quindi fare clic su **Aggiungi**.

| l | Configuration > Properties > Certificate > Trustpoint > Configuration |          |                         |                            |                        |             |  |
|---|-----------------------------------------------------------------------|----------|-------------------------|----------------------------|------------------------|-------------|--|
|   | Startup Wizard                                                        | Configur | ation                   |                            |                        |             |  |
| l | 🗈 🚮 AAA Setup                                                         | 1 . Conf | icure a Certificate Aut |                            |                        |             |  |
| I | -B Anti-Spoofing                                                      | 0        | igure a certificate Au  |                            |                        |             |  |
| I | 🔁 🐻 ARP                                                               |          |                         |                            |                        |             |  |
| I |                                                                       |          |                         |                            |                        |             |  |
| I |                                                                       |          |                         |                            |                        | []          |  |
| I | E-61 Certificate                                                      |          | Trustpoint Name         | Device Certificate Subject | CA Certificate Subject | Add         |  |
| I | Authentication                                                        |          |                         |                            |                        |             |  |
| I | -2 Enrolment                                                          |          |                         |                            |                        | Edit        |  |
| I |                                                                       |          |                         |                            |                        |             |  |
| I |                                                                       |          |                         |                            |                        |             |  |
| I |                                                                       |          |                         |                            |                        | Delete      |  |
| I | E-22 Trustpoint                                                       |          |                         |                            |                        |             |  |
| I | - So Configuration                                                    |          | 15                      |                            |                        | Request CRL |  |
| I | - in Export                                                           |          |                         |                            |                        |             |  |
| I |                                                                       |          |                         |                            |                        |             |  |
| I | E for Device Access                                                   |          |                         |                            |                        |             |  |
|   |                                                                       |          |                         |                            |                        |             |  |

- 4. Configurare i seguenti valori: **Nome trust point**: Il nome del trust deve essere rilevante per l'utilizzo previsto. In questo esempio viene utilizzato *my.verisign.trustpoint*.**Coppia di chiavi**: Selezionare la coppia di chiavi generata nel <u>passaggio 2</u>. (*my.verisign.key*)
- 5. Assicurarsi che sia selezionata l'opzione Iscrizione manuale.
- 6. Fare clic su **Parametri certificato**. Verrà visualizzata la finestra di dialogo Parametri certificato.
- 7. Fare clic su **Modifica** e configurare gli attributi elencati nella tabella:Per configurare questi valori, scegliere un valore dall'elenco a discesa Attributo, immettere il valore e fare clic su **Aggiungi**.

|                       |          |        | Common Name (CN) | webvpn.cisco.com |
|-----------------------|----------|--------|------------------|------------------|
| Attribute to be Added |          |        | Department (OU)  | TSWEB            |
|                       |          |        | Company Name (O) | Cisco Systems    |
| bute: Select Attri    | oute 💌 📃 | Add >> | State (St)       | North Carolina   |
|                       |          |        | State (St)       | US               |
| e:                    |          | Delete | Location (L)     | Raleigh          |
| ,                     |          |        |                  |                  |
|                       |          |        |                  |                  |
|                       |          |        | ,                |                  |

- 8. Una volta aggiunti i valori appropriati, fare clic su OK.
- Nella finestra di dialogo Parametri certificato immettere il nome di dominio completo nel campo Specifica nome di dominio completo.Questo valore deve essere lo stesso nome di dominio completo utilizzato per il nome comune (CN).

| 🚰 Certificate Parameters                                                        | × |
|---------------------------------------------------------------------------------|---|
| Enter the values for the parameters that are to be included in the certificate. |   |
| Subject DN: ystems,St=North Carolina,St=US,L=Raleigh                            |   |
| FQDN<br>C Use FQDN of the device                                                |   |
| Specify FQDN     webvpn.cisco.com                                               |   |
| O Use none                                                                      |   |
| E-mail:                                                                         |   |
| IP Address:                                                                     |   |
| Include device serial number                                                    |   |
| OK Cancel Help                                                                  |   |

- 10. Fare clic su OK.
- 11. Verificare che sia selezionata la coppia di chiavi corretta e fare clic sul pulsante di opzione **Usa registrazione manuale**.
- 12. Fare clic su **OK**, quindi su **Applica**.

| Add Trustnoint Co                                                          |                                                                                    |            |                             |               |                              |            |          |
|----------------------------------------------------------------------------|------------------------------------------------------------------------------------|------------|-----------------------------|---------------|------------------------------|------------|----------|
| Had masepoint co                                                           | nfiguration                                                                        |            |                             |               |                              |            |          |
| Trustpoint Name:                                                           | my.verisign.tr                                                                     | Ispoint    |                             |               |                              |            |          |
|                                                                            | 1, 3                                                                               |            |                             |               |                              |            |          |
| 🔲 Generate a self                                                          | -signed certificat                                                                 | e on enrol | llment                      |               |                              |            |          |
| If this option is e                                                        | anabled, only Key                                                                  | Pair and ( | Certificate Param           | eters can l   | e specified.                 |            |          |
| Even line and California                                                   | 1                                                                                  | . 1        |                             | 1             |                              | 1          | 1        |
| Enroliment Settings                                                        | Revocation Ch                                                                      | eck   CRL  | . Retrieval Policy          | CRL Retr      | ieval Method                 | OCSP Rules | Advanced |
| Key Pair:                                                                  | my.verisign.key                                                                    | •          | Show Detail                 | s             | New Key                      | Pair       |          |
| Challenge [                                                                |                                                                                    | _          | Confirm Challen             | ge            |                              |            |          |
| Password:                                                                  |                                                                                    |            | Password:                   | -             |                              |            |          |
| Enrollment Mode                                                            |                                                                                    |            |                             |               |                              |            |          |
| Enrollment Mode                                                            | e<br>inual enrollment<br>tomatic enrollmen                                         |            |                             |               |                              |            |          |
| Enrollment Mode<br>C Use ma<br>C Use au<br>Enrollmer                       | e<br>inual enroliment<br>tomatic enrolimen<br>nt URL: http                         | :#         |                             |               | _                            |            |          |
| Enrollment Mode<br>C Use ma<br>C Use au<br>Enrollmer<br>Retry Per          | e<br>inual enroliment<br>tomatic enrolimen<br>nt URL: http<br>iod: [1              | :#         | minutes                     |               | _                            |            |          |
| Enrollment Mode<br>Use ma<br>Use au<br>Enrollmer<br>Retry Per<br>Retry Cor | e<br>inual enrollment<br>tomatic enrollmen<br>nt URL: http<br>iod: [1]<br>unt: [0] | :          | minutes<br>(Use 0 to indice | ite unlimiter | I retries)                   |            |          |
| Enrollment Mode<br>Use ma<br>Use au<br>Enrollmen<br>Retry Per<br>Retry Col | e<br>inual enroliment<br>tomatic enrolimen<br>nt URL: http<br>iod: 1<br>unt: 0     |            | minutes<br>(Use 0 to indica | ite unlimiter | d retries)<br>Certificate Pa | rameters   |          |

# Esempio della riga di comando

| ciscoasa                                                                                                    |
|----------------------------------------------------------------------------------------------------|
| ciscoasa(config)#crypto ca trustpoint<br>my.verisign.trustpoint                                                                                 |
| ! Creates the trustpoint.                                                                                                    |
| ciscoasa(config-ca-trustpoint)# <b>enrollment terminal</b>                                                                                      |
| <pre>! Specifies cut and paste enrollment with this trustpoint. ciscoasa(config-ca-trustpoint)#subject-name CN=wepvpn.cisco.com,OU=TSWEB,</pre> |
| ! Defines x.500 distinguished name. ciscoasa(config-ca-<br>trustpoint)#keypair my.verisign.key                                                  |
| <i>! Specifies key pair generated in <u>Step 3</u>.</i><br>ciscoasa(config-ca-trustpoint)# <b>fqdn webvpn.cisco.com</b>                         |
| ! Specifies subject alternative name (DNS:).                                                                                                    |

# Passaggio 4. Generare la registrazione del certificato

#### Procedura ASDM

- 1. Fare clic su Configurazione e quindi su Proprietà.
- 2. Espandere Certificato e scegliere Registrazione.
- Verificare che il Trustpoint creato nel passaggio 3 sia selezionato e fare clic su Registra. Verrà visualizzata una finestra di dialogo in cui è elencata la richiesta di registrazione del certificato, definita anche richiesta di firma del certificato.

# 付 Enrollment Request X To complete the enrollment process, please paste the following PKCS10 enrollment request into the management interface of the CA. You will need to install the certificate after receiving it. Go to Configuration > Properties > Certificate > Import Certificate to do so. Certificate Request: ۰ hvcNAQkCFhtDaXNjb0FTQS5teWRvbWFpbi5jaXNjby5jb20wgZ8wDQYJKoZIhvcN AQEBBQADgYOAMIGJAoGBAL5YNIx1zkfo80ziV7xJdfA7jRtkHXx2Npmr9A0Q1Fzm psMFP7DeKPIQ+RdthaRBzngSgmlkmNYoMx6taicY9pbTVgFcfvJH2dsBoL5GhlKY mAH40WUXbil8BHZSSgxPX6BGeiC9BjJZvdqCgq+xR404/1YP0oeKKfq7apCHvVHF AgMBAAGgRjBEBgkqhkiG9w0BCQ4xNzA1MAsGA1UdDwQEAwIFoDAmBgNVHREEHzAd ghtDaXNjb0FTQS5teWRvbWFpbi5jaXNjby5jb20wDQYJKoZIhvcNAQEEBQADgYEA qmoBmSRVnLOqyDtpSlbveKew0AdG5/fxnJRYU2Uunl1W6sG0KaJYCiFH//eaewF3 gEjVABVhB7Ni6N29710mDAbnPs0R3IyMwbr3eChIFwkZjBTwoe9LuR0gefWfyAH0 gonnkGTJ11vZCSDXz4BXm4sXAqrwZCDdj0/S5BiQJGc= -End - This line not part of the certificate request---OK.

4. Copiare la richiesta di registrazione PKCS#10 in un file di testo e quindi inviare il CSR al fornitore di terze parti appropriato.Dopo aver ricevuto il CSR, il fornitore di terze parti deve rilasciare un certificato di identità per l'installazione.

Esempio della riga di comando

#### Nome dispositivo 1

```
ciscoasa(config)#crypto ca enroll my.verisign.trustpoint

! Initiates CSR. This is the request to be ! submitted

via web or email to the 3rd party vendor. % Start

certificate enrollment .. % The subject name in the
```

```
certificate will be: CN=webvpn.cisco.com,OU=TSWEB,
O=Cisco Systems,C=US,St=North Carolina,L=Raleigh % The
fully-qualified domain name in the certificate will be:
webvpn.cisco.com % Include the device serial number in
the subject name? [yes/no]: no ! Do not include the
device's serial number in the subject. Display
Certificate Request to terminal? [yes/no]: yes
! Displays the PKCS#10 enrollment request to the
terminal. ! You will need to copy this from the terminal
to a text ! file or web text field to submit to the 3rd
party CA. Certificate Request follows:
MIICHjCCAYcCAQAwgaAxEDAOBgNVBAcTB1JhbGVpZ2gxFzAVBgNVBAgT
Dk5vcnRo
IENhcm9saW5hMQswCQYDVQQGEwJVUzEWMBQGA1UEChMNQ2lzY28gU3lz
dGVtczEO
MAwGA1UECxMFVFNXRUIxGzAZBgNVBAMTEmNpc2NvYXNhLmNpc2NvLmNv
bTEhMB8G
CSqGSIb3DQEJAhYSY2lzY29hc2EuY2lzY28uY29tMIGfMA0GCSqGSIb3
DQEBAQUA
A4GNADCBiQKBgQCmM/2VteHnhihS1uOj0+hWa5KmOPpI6Y/MMWmqgBaB
9M4yTx5b
Fm886s8F73WsfQPynBDfBSsejDOnBpFYzKsGf7TUMQB2m2RFaqfyNxYt
30MXSNPO
mldZ0xJVnRIp9cyQp/983pm5PfDD6/ho0nTktx0i+1cEX0luBMh7oKar
gwIDAQAB
oD0wOwYJKoZIhvcNAQkOMS4wLDALBgNVHQ8EBAMCBaAwHQYDVR0RBBYw
FIISY2lz
Y29hc2EuY2lzY28uY29tMA0GCSqGSIb3DQEBBAUAA4GBABrxpY0q7Se0
HZf3yEJq
po6wG+oZpsvpYI/HemKUlaRc783w4BMO5lulIEnHgRqAxrTbQn0B7JPI
bkc2ykkm
bYvRt/wiKc8FjpvPpfOkjMK0T3t+HeQ/5QlKx2Y/vrqs+Hg5SLHpbhj/
Uo13yWCe 0Bzg59cYXq/vkoqZV/tBuACr ---End - This line not
part of the certificate request --- Redisplay enrollment
request? [yes/no]:
ciscoasa(config)#
```

# Passaggio 5. Autenticazione del trust point

Dopo aver ricevuto il certificato di identità dal fornitore di terze parti, è possibile procedere con questo passaggio.

#### Procedura ASDM

- 1. Salvare il certificato di identità nel computer locale.
- 2. Se è stato fornito un certificato con codifica base64 non fornito come file, è necessario copiare il messaggio base64 e incollarlo in un file di testo.
- 3. Rinominare il file con estensione cer.**Nota:** una volta rinominato il file con estensione cer, l'icona del file dovrebbe essere visualizzata come certificato.
- 4. Fare doppio clic sul file del certificato. Verrà visualizzata la finestra di dialogo

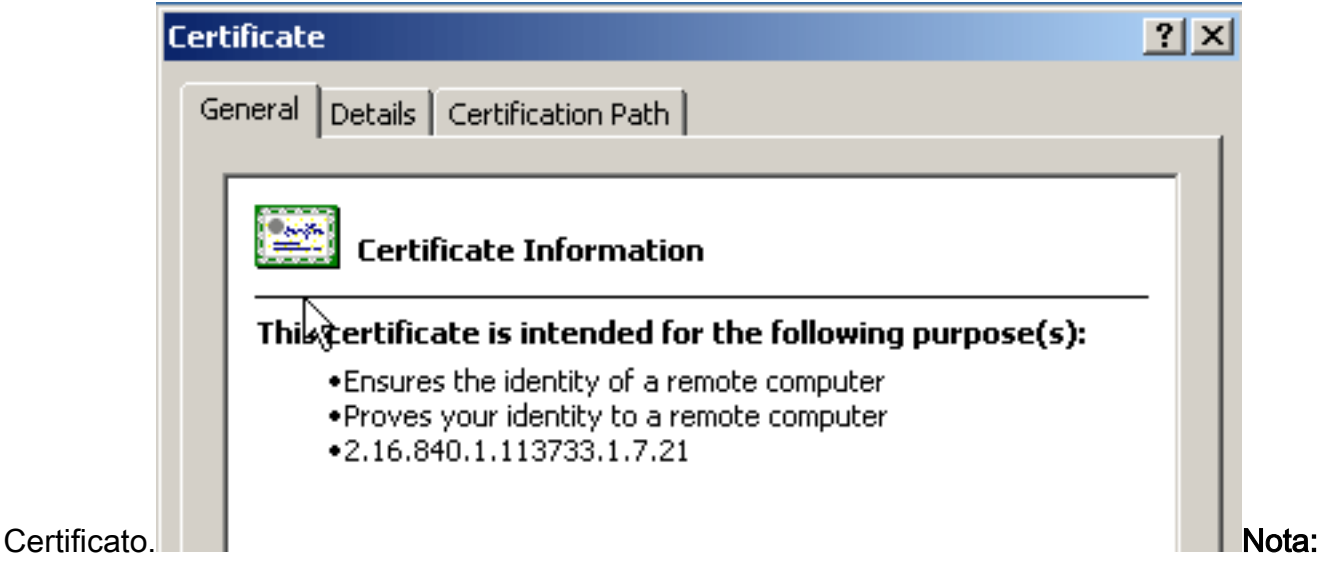

se nella scheda Generale viene visualizzato il messaggio "*Windows non dispone di informazioni sufficienti per verificare questo certificato*", è necessario ottenere il certificato CA radice o CA intermedia del fornitore di terze parti prima di continuare con questa procedura. Contattare il fornitore di terze parti o l'amministratore della CA per ottenere la CA radice o il certificato della CA intermedia di emissione.

- 5. Fare clic sulla scheda Percorso certificato.
- 6. Fare clic sul certificato CA situato sopra il certificato di identità rilasciato e fare clic su **Visualizza**

| Certificate                                                                                                    | ? ×              | 1     |
|----------------------------------------------------------------------------------------------------|------------------|-------|
| General Details Certification Path                                                                                                    |                  |       |
| Certification path           VeriSign Trial Secure Server Test Root CA           VeriSign Trial Secure Server Test CA           Weisign Trial Secure Server Test CA           Webvpn.cisco.com |                  |       |
|                                                                                                    | View Certificate |       |
| Certificate status:<br>This certificate is OK.                                                                                                    |                  |       |
|                                                                                                    | ОК               | Vengo |

#### certificato.

no visualizzate informazioni dettagliate sul certificato CA intermedio.**Avviso:** non installare il certificato di identità (dispositivo) in questo passaggio. In questo passaggio vengono aggiunti solo il certificato radice, la radice subordinata o la CA. I certificati di identità (dispositivo) sono installati nel <u>passaggio 6</u>.

7. Fare clic su

| Certificate                        | <u>? ×</u>                      |
|------------------------------------|---------------------------------|
| General Details Certification Path | 1                               |
|                                    | ·                               |
| Show: <a></a>                      |                                 |
| Field                              | Value                           |
| E Version                          | V3                              |
| Serial number                      | 63 b1 a5 cd c5 9f 78 80 1d a0   |
| Signature algorithm                | sha1RSA                         |
|                                    | Veribign Trial Secure Server Te |
|                                    | Sunday, February 08, 2015 7:    |
| E Subject                          | VeriSign Trial Secure Server Te |
| Public key                         | RSA (2048 Bits)                 |
|                                    |                                 |
|                                    |                                 |
|                                    |                                 |
|                                    |                                 |
|                                    |                                 |
|                                    |                                 |
| 1                                  |                                 |
| E                                  | dit Properties Copy to File     |
|                                    | ОК                              |

#### Dettagli.

- 8. Fare clic su Copia su file.
- 9. Nell'Esportazione guidata certificati fare clic su Avanti.
- Nella finestra di dialogo Formato file di esportazione, fate clic sul pulsante di scelta X.509 (.CER) con codifica Base 64 e fate clic su Avanti.

| ertificate Export Wizard                                                         |       |
|----------------------------------------------------------------------------------|-------|
| Export File Format<br>Certificates can be exported in a variety of file formats. |       |
| Select the format you want to use:                                               |       |
| C DER encoded binary X.509 (.CER)                                                |       |
| Base-64 encoded X.509 (.CER)                                                     |       |
| Cryptographic Message Syntax Standard - PKCS #7 Certificates (.P7B)              |       |
| $\square$ Include all certificates in the certification path if possible         |       |
| C Personal Information Exchange - PKCS #12 (.PFX)                                |       |
| $\square$ Include all certificates in the certification path if possible         |       |
| Enable strong protection (requires IE 5.0, NT 4.0 SP4 or above)                  |       |
| Delete the private key if the export is successful                               |       |
|                                                                                  |       |
|                                                                                  |       |
| < Back Next > Ca                                                                 | ancel |

- 11. Immettere il nome file e il percorso in cui si desidera salvare il certificato CA.
- 12. Fare clic su **Avanti** e quindi su **Fine**.

| Specify the name of the file you want to export |        |
|-------------------------------------------------|--------|
| File name:                                      |        |
| c:\introotca Bri                                | owse   |
|                                                 |        |
|                                                 |        |
|                                                 |        |
|                                                 |        |
|                                                 |        |
|                                                 |        |
|                                                 |        |
|                                                 |        |
|                                                 |        |
|                                                 |        |
| < Back Next >                                   | Cancel |

- 13. Fare clic su **OK** nella finestra di dialogo Esportazione riuscita.
- 14. Selezionare il percorso in cui è stato salvato il certificato CA.
- 15. Aprire il file con un editor di testo, ad esempio Blocco note. Fate clic con il pulsante destro del mouse sul file e scegliete Invia a > Blocco note. Il messaggio con codifica base64 dovrebbe essere simile al certificato in questa immagine:

File Edit Format View Help

----BEGIN CERTIFICATE--MIIFSjçCBDKqAwIBAqIQCECQ47aTdj6BtrI60/Vt6zANBqkqhkiG9w0BAQUFADCB yzELMÁ&GA1UÉBhMCVVMxFzAVBqNVBÁoTD]Z]cm]TaWduLCBJbmMuMTAwLqYDVQQL EydGb3IgVGVzdCBQdXJwb3NlcyBPbmx5LiAgTm8gYXNzdXJhbmNlcy4xQjBABgNV BĀsTOVRĪcm1zIG9mIHVzZSBhdCBodHRwczovL3d3dy52ZXJpc2lnbi5jb20vY3Bz L3R]c3RjYSAoYykwNTEtMCsGA1UEAXMkVmVyaVNpZ24gVHJpYWwqU2VjdXJ1FN] cnZlciBUZXNOIENBMB4XDTA3MDcyNzAwMDAwMFoXDTA3MDgxMDIZNTk1OVowgZ4x CZAJBGNVBAYTA]VTMRCwFQYDVQQIEw50b3J0aCBDYXJVbG]uYTEWMBQGA1UEČhQN Q21zY28qU31zdGVtczEOMAwGA1UECXQFVFNXRUIX0jA4BqNVBAsUMVR1cm1zIG9m IHVzZSBhdCB3d3cudmVyaXNpZ24uY29tL2Nwcy90ZXN0Y2EgKGMpMDUxEjAQBgNV BAMUCWNsaWVudHZwbjCBnzANBgkqhkiG9w0BAQEFAAOBjQAwgYkCgYEA1V9Ahzsm SZiUwosov+yL/SMZUĹWKigVgwズlaVJ4UwqpUg9TqaIEn9wFvrZmJdOT/ucJW6k1A TjajzxxSocuvAKuJ7cnoxSj+KlHIBNUjz8Ey3r26nLa9fBCOK9YSZ6fA7zJimMQp RŴMāzEvoFaiiY+5oG7XAiWCPY4677K3INFECAWEAAaOCAdcwqqHTMAkGA1UdEwQC MAAWCWYDVR0PBAQDAqWqMEMGA1UdHwQ8MDowOKA2oDSGMmh0dHA6Ly9TV]JTZWN1 cmUtY3JsLnZlcmlzaŴdūLmNvbS9TVlJUcmlhbDIwMDUuY3JsMEoGALUdIARDMEEw PwYKYIZIAYb4RQEHFTAXMC8GCCsGAQUFBwIBFiNodHRwczovL3d3dy52ZXJpc2ln bi5jb20vY3BzL3Rlc3RjYTAdBgNVHSUEFjAUBggrBgEFBQcDAQYIKwYBBQUHAwIw HwYDVR0jBBgwFoAUZiKOgeAxWd0qf6tGxTYCBnAnh1oweAYIKwYBBQUHAQEEbDBq MCQGCCsGAQŪFBzABhhhodHRwoi8vb2NzcC52ZXJpc2lnbi5jb20wQgYIKwYBBQUH MAKGNmh0dHA6Ly9Tv]JTZWN1cmUtyW]hLnZ]cm]zaWduLmNvbS9Tv[JUcm]hbDIw MDUtywlhLmNlcjBuBqqrBqEFBQcBDARiMGChXqBcMFowWDBWFqlpbWFnZS9naWYw ITAFMAcGBSsOAwIaBBRLa7kolgYMu9BSOJspresHiyEFGDAmFiRodHRw0i8vbG9n by52ZXJpc2lnbi5jb20vdnNsb2dvMS5naWYwDQYJKoZIhvcNAQEFBQADggEBAC4k abSwqooGaNtm4lrJhv8TSGsjdPpOspLSeBFxuLEzJlTHGprCf0sALrqb1FEL4b9q 1/EajjdteeYTqIorIClawwwx+RHCcTqIrlzf0vfUD0DNZ6949sM2aGaMzrRsBy63 Lb1/3+jz8skIAkiZP79pmqMEECZ+cUm10rk631c46yBCsJMZVbG6sZlNSI80RRwK hAKDsfufvsirHc8c9nJdoEC0905izUTrE854jvlXzŽjiOJ51FbcmCOx/uB7zv3zC Ftm412+TgfyZ3z7wCEnUlvhMa7bc2T3mmdqB5kCeHEZ2kAL6u6NQpXy5l7TLKyja |idT1FmBvf02qaZS6S40= ----END CERTIFICATE-----

- 16. In ASDM, fare clic su **Configurazione**, quindi su **Proprietà.**
- 17. Espandere Certificato e scegliere Autenticazione.
- 18. Fare clic sul pulsante di opzione **Immettere il testo del certificato in formato esadecimale o base64**.
- 19. Incollare il certificato CA in formato base64 dall'editor di testo nell'area di testo.
- 20. Fare clic su

Autentica.

| Configuration > Properties > C | ertificate > Authentication                                                                                  |
|--------------------------------|----------------------------------------------------------------------------------------------------|
| Startup Wizard                 | Authentication                                                                                               |
| E 🔂 AAA Setup                  | Authenticate a CA certificate. As the result of authentication, the CA certificate will be associated with a |
| Anti-Spoofing                  | trustopint and installed on the device.                                                                      |
| E-B ARP                        |                                                                                                    |
| Auto Update                    | Trustopint Name: Edit New                                                                                    |
| Client Update                  | my vensign ruspo                                                                                             |
| E S Certificate                |                                                                                                    |
| Authentication                 | Fingerprint (optional):                                                                                      |
| Enrolment                      |                                                                                                    |
| Import Certificate             | The certificate text can be specified if the selected trustpoint is configured for manual enrolment.         |
| - Seg Key Pair                 |                                                                                                    |
| Manage Certificates            | Certificate Text                                                                                             |
| E-62 Trustpoint                | Churat from a flat                                                                                           |
| Configuration                  | so import from a rile.                                                                                       |
| Export                         |                                                                                                    |
| import                         | (e) Enter the certificate text in hexadecimal or base64 format:                                              |
| Device Access                  | A1UEAxMpVmVyaVNpZ24gVHJpYWwgU2VjdXJIIFNIcnZiciBUZXN0IFJvb3                                                   |
| Device Administration          | ECCol67bggLewTagTia9h3MwDQYJKoZIhvcNAQEFBQADgYEASz5v8s3/5                                                    |
| B DHCP Services                | Kqf234YROiL51ZS111oUZ2MANp2H4biw4itfsG5snDDlwSRmiH3BA//SU6E                                                  |
| High Augilahithu and Saal      | Al9TXvRlcD5q0mB+nyK9fB2aBzOlaiHSlfWzAJeQjuqA+Q93jNew+peuj4Ahc                                                |
| Felower                        | n/KK/+1Yv61w3+7g6ukFMARVBNg=                                                                                 |
| Fragment                       | END CERTIFICATE                                                                                              |
| History Matrice                |                                                                                                    |
|                                |                                                                                                    |
|                                | 🔂 Authentication Successful                                                                                  |
|                                |                                                                                                    |
| Priority Queue                 |                                                                                                    |
| - R SSL                        | <ol> <li>The trustpoint my.verisign.truspoint has been authenticated.</li> </ol>                             |
| SUNRPC Server                  | Y                                                                                                    |
| - Detions                      |                                                                                                    |
| - Timeouts                     |                                                                                                    |
|                                | OK                                                                                                    |
| E of wccp                      |                                                                                                    |
| -                              |                                                                                                    |

21. Fare clic su OK. Esempio della riga di comando

| ciscoasa                                                          |
|-------------------------------------------------------------------|
|                                                                   |
| ciscoasa(config)# <b>crypto ca authenticate</b>                   |
| my.verisign.trustpoint                                            |
|                                                                   |
| ! Initiates the prompt to paste in the base64 CA root !           |
| or intermediate certificate. Enter the base 64 encoded            |
| CA certificate. End with the word "quit" on a line by             |
| itselfBEGIN CERTIFICATE                                           |
| MIIEwDCCBCmgAwIBAgIQY7GlzcWfeIAdoGNs+XVGezANBgkqhkiG9w0B          |
| AQUFADCB                                                          |
| $\verb"jDELMAkGA1UEBhMCVVMxFzAVBgNVBAoTDlZlcmlTaWduLCBJbmMuMTAw"$ |
| LgYDVQQL                                                          |
| EydGb3IgVGVzdCBQdXJwb3N1cyBPbmx5LiAgTm8gYXNzdXJhbmN1cy4x          |
| MjAwBgNV                                                          |
| BAMTKVZlcmlTaWduIFRyaWFsIFNlY3VyZSBTZXJ2ZXIgVGVzdCBSb290          |
| IENBMB4X                                                          |
| DTA1MDIwOTAwMDAwMFoXDTE1MDIwODIzNTk10VowgcsxCzAJBgNVBAYT          |
| AlVTMRcw                                                          |
| FQYDVQQKEw5WZXJpU21nbiwgSW5jLjEwMC4GA1UECxMnRm9yIFR1c3Qg          |
| UHVycG9z                                                          |
| ZXMgT25seS4gIE5vIGFzc3VyYW5jZXMuMUIwQAYDVQQLEz1UZXJtcyBv          |
| ZiB1c2Ug                                                          |
| YXQgaHR0cHM6Ly93d3cudmVyaXNpZ24uY29tL2Nwcy90ZXN0Y2EgKGMp          |
| MDUxLTAr                                                          |
| BgNVBAMTJFZ1cmlTaWduIFRyaWFsIFNlY3VyZSBTZXJ2ZXIgVGVzdCBD          |
|                                                                   |

| DQYJKoZIhvcNAQEBBQADggEPADCCAQoCggEBALsXGt1M4HyjXwA+/NAu<br>wElv6IJ/<br>DV8zgpvxuwdaMv6fNQBHSF4eKkFDcJLJVnP53ZiGcLAAwTC5ivGpGqE6<br>1BBD6Zqk<br>d851P1/6XxK0EdmrN7qVMmvBMGRsmOjje1op5f0nKPqVoNK2qNUB6n45<br>1P4qoyqS<br>E0bdru16quZ+II2cGFAG1oSyRy4wvY/dpVHuZOZqYcIkK08yGotR2xA1<br>D/OCCmZO<br>5RmNqLLKSVwYHhJ25EskFhgR2qCxX2EQJdnDXuTw0+4t1qj97ydk5iDo<br>xjKfV6sb<br>tnp3TIY6507bTb9gxJCk4pGbcf8DOPvOfGRu1wpfUUZC8v+WKC20+sK6<br>QMECAwEA<br>AaOCAVwwggFYMBIGA1UdEwEB/wQIMAYBAf8CAQAwSwYDVR0gBEQwQjBA<br>BgpghkgB<br>hvhFAQcVMDIwMAYIKwYBBQUHAgEWJGh0dHBz0i8vd3d3LnZ1cm1zaWdu<br>LmNvbS9j<br>cHMvdGVzdGNhLzAOBgNVHQ8BAf8EBAMCAQYwEQYJYIZIAYb4QgEBBAQD<br>AgEGMB0G<br>A1UdDgQWBBRmIo6B4DFZ3Sp/q0bFNgIGcCeHWjCBsgYDVR0jBIGqMIGn<br>oYGSpIGP<br>MIGMMQswCQYDVQQGEwJVUzEXMBUGA1UEChMOVmVyaVNpZ24sIEluYy4x<br>MDAuBgNV<br>BAsTJ0ZvciBUZXN0IFB1cnBvc2VzIE9ubHkuICBObyBhc3N1cmFuY2Vz<br>LjEyMDAG<br>A1UEAXMpVmVyaVNpZ24gVHJpYWwgU2VjdXJ1IFN1cnZ1ciBUZXN0IFJv<br>b3QgQQGC<br>ECCol67bggLewTagTia9h3MwDQYJKoZIhvcNAQEFBQADgYEASz5v8s3/<br>SjzRvY21<br>Kqf234YR0iL51ZS111oUZ2MANp2H4biw4itfsG5snDD1wSRmiH3BW/SU |
|----------------------------------------------------------------------------------------------------|
| <pre>wElv6IJ/<br/>DV8zgpvxuwdaMv6fNQBHSF4eKkFDcJLJVnP53ZiGcLAAwTC5ivGpGqE6<br/>1BBD6Zqk<br/>d851P1/6XxK0EdmrN7qVMmvBMGRsmOjje1op5f0nKPqVoNK2qNUB6n45<br/>1P4qoyqS<br/>E0bdru16quZ+II2cGFAG1oSyRy4wvY/dpVHuZOZqYcIkK08yGotR2xA1<br/>D/OCCmZ0<br/>5RmNqLLKSVwYHhJ25EskFhgR2qCxX2EQJdnDXuTw0+4t1qj97ydk5iDo<br/>xjKfV6sb<br/>tnp3TIY6S07bTb9gxJCk4pGbcf8DOPvOfGRu1wpfUUZC8v+WKC20+sK6<br/>QMECAwEA<br/>AaOCAVwwggFYMBIGA1UdEwEB/wQIMAYBAf8CAQAwSwYDVR0gBEQwQjBA<br/>BgpghkgB<br/>hvhFAQcVMDIwMAYIKwYBBQUHAgEWJGh0dHBzOi8vd3d3LnZ1cmlzaWdu<br/>LmNv5S9j<br/>cHMvdGVzdGNhLzAOBgNVHQ8BAf8EBAMCAQYwEQYJYIZIAYb4QgEBBAQD<br/>AgEGMB0G<br/>A1UdDgQWBBRIo6B4DFZ3Sp/q0bFNgIGcCeHWjCBsgYDVR0jBIGqMIGn<br/>oYGSpIGP<br/>MIGMQswCQYDVQQGEwJVUzEXMBUGA1UEChMOVmVyaVNpZ24sIEluYy4x<br/>MDAuBgNV<br/>BAsTJ0ZvciBUZXN0IFB1cnBvc2VzIE9ubHkuICBObyBhc3N1cmFuY2Vz<br/>LjEyMDAG<br/>A1UEAxMpVmVyaVNpZ24gVHJpYWwgU2VjdXJ1IFN1cnZ1ciBUZXN0IFJv<br/>b3QgQ0GC<br/>ECC0167bggLewTagTia9h3MwDQYJKoZIhvcNAQEFBQADgYEASz5v8s3/<br/>SjzRvY21<br/>Kqf234YROiL51ZS111oUZ2MANp2H4biw4itfsG5snDD1wSRmiH3BW/SU</pre>                         |
| DV8zgpvxuwdaMv6fNQBHSF4eKkFDcJLJVnP53ZiGcLAAwTC5ivGpGqE6<br>1BBD6Zqk<br>d851P1/6XxK0EdmrN7qVMmvBMGRsmOjje1op5f0nKPqVoNK2qNUB6n45<br>1P4qoyqS<br>E0bdru16quZ+II2cGFAG1oSyRy4wvY/dpVHuZOZqYcIkK08yGotR2xA1<br>D/OCCmZO<br>5RmNqLLKSVwYHhJ25EskFhgR2qCxX2EQJdnDXuTw0+4t1qj97ydk5iDo<br>xjKfV6sb<br>tnp3TIY6S07bTb9gxJCk4pGbcf8DOPvOfGRu1wpfUUZC8v+WKC20+sK6<br>QMECAwEA<br>AaOCAVwwggFYMBIGA1UdEwEB/wQIMAYBAf8CAQAwSwYDVR0gBEQwQjBA<br>BgpghkgB<br>hvhFAQcVMDIwMAYIKwYBBQUHAgEWJGh0dHBzOi8vd3d3LnZ1cm1zaWdu<br>LmNvbS9j<br>cHMvdGVzdGNhLzAOBgNVHQ8BAf8EBAMCAQYwEQYJYIZIAYb4QgEBBAQD<br>AgEGMB0G<br>A1UdDgQWBBRIo6B4DFZ3Sp/q0bFNgIGcCeHWjCBsgYDVR0jBIGqMIGn<br>oYGSpIGP<br>MIGMMQswCQYDVQQGEwJVUzEXMBUGA1UEChMOVmVyaVNpZ24sIE1uYy4x<br>MDAuBgNV<br>BAsTJ0ZvciBUZXN0IFB1cnBvc2VzIE9ubHkuICBObyBhc3N1cmFuY2Vz<br>LjEyMDAG<br>A1UEAxMpVmVyaVNpZ24gVHJpYWwgU2VjdXJ1IFN1cnZ1ciBUZXN0IFJv<br>b3QgQ0GC<br>ECCo167bggLewTagTia9h3MwDQYJKoZIhvcNAQEFBQADgYEASz5v8s3/<br>SjzRvY21<br>Kqf234YROiL51ZS111oUZ2MANp2H4biw4itfsG5snDD1wSRmiH3BW/SU                                                                          |
| 1BBD6Zqk<br>d851P1/6XxK0EdmrN7qVMmvBMGRsmOjje1op5f0nKPqVoNK2qNUB6n45<br>1P4qoyqS<br>E0bdru16quZ+II2cGFAGIoSyRy4wvY/dpVHuZOZqYcIkK08yGotR2xA1<br>D/OCCmZO<br>5RmNqLLKSVwYHhJ25EskFhgR2qCxX2EQJdnDXuTw0+4t1qj97ydk5iDo<br>xjKfV6sb<br>tnp3TIY6S07bTb9gxJCk4pGbcf8DOPvOfGRu1wpfUUZC8v+WKC20+sK6<br>QMECAwEA<br>AaOCAVwwggFYMBIGA1UdEwEB/wQIMAYBAf8CAQAwSwYDVR0gBEQwQjBA<br>BgpghkgB<br>hvhFAQcVMDIwMAYIKwYBBQUHAgEWJGh0dHBzOi8vd3d3Ln21cm1zaWdu<br>LmNvbS9j<br>cHMvdGVzdGNhLzAOBgNVHQ8BAf8EBAMCAQYwEQYJYIZIAYb4QgEBBAQD<br>AgEGMB0G<br>A1UdDgQWBBRmIo6B4DFZ3Sp/q0bFNgIGcCeHwjCBsgYDVR0jBIGqMIGn<br>oYGSpIGP<br>MIGMMQswCQYDVQQGEwJVU2EXMBUGA1UEChMOVmVyaVNpZ24sIEluYy4x<br>MDAuBgNV<br>BAsTJ0ZvciBUZXN0IFB1cnBvc2VzIE9ubHkuICBObyBhc3N1cmFuY2Vz<br>LjEyMDAG<br>A1UEAxMpVmVyaVNpZ24gVHJpYWwgU2VjdXJ1IFN1cnZ1ciBUZXN0IFJv<br>b3QgQ0GC<br>ECCol67bggLewTagTia9h3MwDQYJKoZIhvcNAQEFBQADgYEASz5v8s3/<br>SjzRvY21<br>Kqf234YROiL51ZS111oUZ2MANp2H4biw4itfsG5snDD1wSRmiH3BW/SU                                                                                                    |
| d851P1/6XxK0EdmrN7qVMmvBMGRsmOjje1op5f0nKPqVoNK2qNUB6n45<br>1P4qoyqS<br>E0bdru16quZ+II2cGFAG1oSyRy4wvY/dpVHuZOZqYcIkK08yGotR2xA1<br>D/OCCmZO<br>5RmNqLLKSVwYHhJ25EskFhgR2qCxX2EQJdnDXuTw0+4t1qj97ydk5iDo<br>xjKfV6sb<br>tnp3TIY6S07bTb9gxJCk4pGbcf8DOPvOfGRu1wpfUUZC8v+WKC20+sK6<br>QMECAwEA<br>AaOCAVwwggFYMBIGA1UdEwEB/wQIMAYBAf8CAQAwSwYDVR0gBEQwQjBA<br>BgpghkgB<br>hvhFAQcVMDIwMAYIKwYBBQUHAgEWJGh0dHBzOi8vd3d3Ln21cm1zaWdu<br>LmNvbS9j<br>cHMvdGVzdGNhLzAOBgNVHQ8BAf8EBAMCAQYwEQYJYIZIAYb4QgEBBAQD<br>AgEGMB0G<br>A1UdDgQWBBRmIo6B4DFZ3Sp/q0bFNgIGcCeHWjCBsgYDVR0jBIGqMIGn<br>oYGSpIGP<br>MIGMMQswCQYDVQQEwJVUZEXMBUGA1UEChMOVmVyaVNpZ24sIEluYy4x<br>MDAuBgNV<br>BAsTJ0ZvciBUZXN0IFB1cnBvc2VzIE9ubHkuICBObyBhc3N1cmFuY2Vz<br>LjEyMDAG<br>A1UdaxMpVmVyaVNpZ24gVHJpYWwgU2VjdXJ1IFN1cnZ1ciBUZXN0IFJv<br>b3QgQ0GC<br>ECCol67bggLewTagTia9h3MwDQYJKoZIhvcNAQEFBQADgYEASz5v8s3/<br>SjzRvY21<br>Kqf234YROiL51ZS111oUZ2MANp2H4biw4itfsG5snDD1wSRmiH3BW/SU                                                                                                    |
| 1P4qoyqS<br>E0bdru16quZ+II2cGFAG1oSyRy4wvY/dpVHuZOZqYcIkK08yGotR2xA1<br>D/OCCmZO<br>5RmNqLLKSVWYHhJ25EskFhgR2qCxX2EQJdnDXuTw0+4t1qj97ydk5iDo<br>xjKfV6sb<br>tnp3TIY6S07bTb9gxJCk4pGbcf8DOFvOfGRu1wpfUUZC8v+WKC20+sK6<br>QMECAwEA<br>AaOCAVwwggFYMBIGA1UdEwEB/wQIMAYBAf8CAQAwSwYDVR0gBEQwQjBA<br>BgpghkgB<br>hvhFAQcVMDIwMAYIKwYBBQUHAgEWJGh0dHBzOi8vd3d3LnZ1cm1zaWdu<br>LmNvbS9j<br>cHMvdGVzdGNhLzAOBgNVHQ8BAf8EBAMCAQYwEQYJYIZIAYb4QgEBBAQD<br>AgEGMB0G<br>A1UdDgQWBBRmIo6B4DFZ3Sp/q0bFNgIGcCeHWjCBsgYDVR0jBIGqMIGn<br>oYGSpIGP<br>MIGMMQswCQYDVQQGEwJVUZEXMBUGA1UEChMOVmVyaVNpZ24sIEluYy4x<br>MDAuBgNV<br>BAsTJ0ZvciBUZXN0IFB1cnBvc2VzIE9ubHkuICBObyBhc3N1cmFuY2Vz<br>LjEyMDAG<br>A1UEAxMpVmVyaVNpZ24gVHJpYWwgU2VjdXJ1IFN1cnZ1ciBUZXN0IFJv<br>b3QgQ0GC<br>ECCol67bggLewTagTia9h3MwDQYJKoZIhvcNAQEFBQADgYEASz5v8s3/<br>SjzRvY21<br>Kqf234YROiL51ZS111oUZ2MANp2H4biw4itfsG5snDD1wSRmiH3BW/SU                                                                                                    |
| E0bdru16quZ+II2cGFAG1oSyRy4wvY/dpVHuZOZqYcIkK08yGotR2xA1<br>D/OCCmZO<br>5RmNqLLKSVwYHhJ25EskFhgR2qCxX2EQJdnDXuTw0+4t1qj97ydk5iDo<br>xjKfV6sb<br>tnp3TIY6S07bTb9gxJCk4pGbcf8DOPv0fGRu1wpfUUZC8v+WKC20+sK6<br>QMECAwEA<br>AaOCAVwwggFYMBIGA1UdEwEB/wQIMAYBAf8CAQAwSwYDVR0gBEQwQjBA<br>BgpghkgB<br>hvhFAQcVMDIwMAYIKwYBBQUHAgEWJGh0dHBz0i8vd3d3LnZ1cm1zaWdu<br>LmNvbS9j<br>cHMvdGVzdGNhLzAOBgNVHQ8BAf8EBAMCAQYwEQYJYIZIAYb4QgEBBAQD<br>AgEGMB0G<br>A1UdDgQWBBRmIo6B4DFZ3Sp/q0bFNgIGcCeHWjCBsgYDVR0jBIGqMIGn<br>oYGSpIGP<br>MIGMMQswCQYDVQQGEwJVUzEXMBUGA1UEChMOVmVyaVNpZ24sIEluYy4x<br>MDAuBgNV<br>BAsTJ0ZvciBUZXN0IFB1cnBvc2VzIE9ubHkuICBObyBhc3N1cmFuY2Vz<br>LjEyMDAG<br>A1UEAxMpVmVyaVNpZ24gVHJpYWwgU2VjdXJ1IFN1cnZ1ciBUZXN0IFJv<br>b3QgQ0GC<br>ECCol67bggLewTagTia9h3MwDQYJKoZIhvcNAQEFBQADgYEASz5v8s3/<br>SjzRvY21<br>Kqf234YROiL51ZS111oUZ2MANp2H4biw4itfsG5snDD1wSRmiH3BW/SU                                                                                                    |
| D/OCCmZO<br>5RmNqLLKSVwYHhJ25EskFhgR2qCxX2EQJdnDXuTw0+4tlqj97ydk5iDo<br>xjKfV6sb<br>tnp3TIY6S07bTb9gxJCk4pGbcf8DOPvOfGRu1wpfUUZC8v+WKC20+sK6<br>QMECAwEA<br>AaOCAVwwggFYMBIGA1UdEwEB/wQIMAYBAf8CAQAwSwYDVR0gBEQwQjBA<br>BgpghkgB<br>hvhFAQcVMDIwMAYIKwYBBQUHAgEWJGh0dHBzOi8vd3d3LnZ1cm1zaWdu<br>LmNvbS9j<br>cHMvdGVzdGNhLzAOBgNVHQ8BAf8EBAMCAQYwEQYJYIZIAYb4QgEBBAQD<br>AgEGMB0G<br>A1UdDgQWBBRmIo6B4DFZ3Sp/q0bFNgIGcCeHWjCBsgYDVR0jBIGqMIGn<br>oYGSpIGP<br>MIGMMQswCQYDVQQGEwJVUzEXMBUGA1UEChMOVmVyaVNpZ24sIEluYy4x<br>MDAuBgNV<br>BAsTJ0ZvciBUZXN0IFB1cnBvc2VzIE9ubHkuICBObyBhc3N1cmFuY2Vz<br>LjEyMDAG<br>A1UEAxMpVmVyaVNpZ24gVHJpYWwgU2VjdXJ1IFN1cnZ1ciBUZXN0IFJv<br>b3QgQ0GC<br>ECCol67bggLewTagTia9h3MwDQYJKoZIhvcNAQEFBQADgYEASz5v8s3/<br>SjzRvY21<br>Kqf234YROiL51ZS111oUZ2MANp2H4biw4itfsG5snDD1wSRmiH3BW/SU<br>6EEzD9oi                                                                                                    |
| 5RmNqLLKSVwYHhJ25EskFhgR2qCxX2EQJdnDXuTw0+4tlqj97ydk5iDo<br>xjKfV6sb<br>tnp3TIY6S07bTb9gxJCk4pGbcf8DOPvOfGRu1wpfUUZC8v+WKC20+sK6<br>QMECAwEA<br>AaOCAVwwggFYMBIGA1UdEwEB/wQIMAYBAf8CAQAwSwYDVR0gBEQwQjBA<br>BgpghkgB<br>hvhFAQcVMDIwMAYIKwYBBQUHAgEWJGh0dHBzOi8vd3d3LnZ1cmlzaWdu<br>LmNvbS9j<br>cHMvdGVzdGNhLzAOBgNVHQ8BAf8EBAMCAQYwEQYJYIZIAYb4QgEBBAQD<br>AgEGMB0G<br>A1UdDgQWBBRmIo6B4DFZ3Sp/q0bFNgIGcCeHWjCBsgYDVR0jBIGqMIGn<br>oYGSpIGP<br>MIGMMQswCQYDVQQGEwJVUzEXMBUGA1UEChMOVmVyaVNpZ24sIEluYy4x<br>MDAuBgNV<br>BAsTJ0ZvciBUZXN0IFB1cnBvc2VzIE9ubHkuICBObyBhc3N1cmFuY2Vz<br>LjEyMDAG<br>A1UEAxMpVmVyaVNpZ24gVHJpYWwgU2VjdXJ1IFN1cnZ1ciBUZXN0IFJv<br>b3QgQ0GC<br>ECCol67bggLewTagTia9h3MwDQYJKoZIhvcNAQEFBQADgYEASz5v8s3/<br>SjzRvY21<br>Kqf234YROiL51ZS111oUZ2MANp2H4biw4itfsG5snDD1wSRmiH3BW/SU<br>6EEzD9oi                                                                                                    |
| xjKfV6sb<br>tnp3TIY6S07bTb9gxJCk4pGbcf8DOPvOfGRu1wpfUUZC8v+WKC20+sK6<br>QMECAwEA<br>AaOCAVwwggFYMBIGA1UdEwEB/wQIMAYBAf8CAQAwSwYDVR0gBEQwQjBA<br>BgpghkgB<br>hvhFAQcVMDIwMAYIKwYBBQUHAgEWJGh0dHBzOi8vd3d3LnZ1cmlzaWdu<br>LmNvbS9j<br>cHMvdGVzdGNhLzAOBgNVHQ8BAf8EBAMCAQYwEQYJYIZIAYb4QgEBBAQD<br>AgEGMB0G<br>A1UdDgQWBBRmIo6B4DFZ3Sp/q0bFNgIGcCeHWjCBsgYDVR0jBIGqMIGn<br>oYGSpIGP<br>MIGMMQswCQYDVQQGEwJVUzEXMBUGA1UEChMOVmVyaVNpZ24sIEluYy4x<br>MDAuBgNV<br>BAsTJ0ZvciBUZXN0IFB1cnBvc2VzIE9ubHkuICBObyBhc3N1cmFuY2Vz<br>LjEyMDAG<br>A1UEAxMpVmVyaVNpZ24gVHJpYWwgU2VjdXJ1IFN1cnZ1ciBUZXN0IFJv<br>b3QgQ0GC<br>ECCcol67bggLewTagTia9h3MwDQYJKoZIhvcNAQEFBQADgYEASz5v8s3/<br>SjzRvY21<br>Kqf234YROiL51ZS111oUZ2MANp2H4biw4itfsG5snDD1wSRmiH3BW/SU<br>6EEzD9oi                                                                                                    |
| <pre>tnp3TIY6S07bTb9gxJCk4pGbcf8DOPvOfGRu1wpfUUZC8v+WKC20+sK6<br/>QMECAwEA<br/>AaOCAVwwggFYMBIGA1UdEwEB/wQIMAYBAf8CAQAwSwYDVR0gBEQwQjBA<br/>BgpghkgB<br/>hvhFAQcVMDIwMAYIKwYBBQUHAgEWJGh0dHBzOi8vd3d3LnZ1cmlzaWdu<br/>LmNvbS9j<br/>cHMvdGVzdGNhLzAOBgNVHQ8BAf8EBAMCAQYwEQYJYIZIAYb4QgEBBAQD<br/>AgEGMB0G<br/>A1UdDgQWBBRmIo6B4DFZ3Sp/q0bFNgIGcCeHWjCBsgYDVR0jBIGqMIGn<br/>oYGSpIGP<br/>MIGMMQswCQYDVQQGEwJVUzEXMBUGA1UEChMOVmVyaVNpZ24sIEluYy4x<br/>MDAuBgNV<br/>BAsTJ0ZvciBUZXN0IFB1cnBvc2VzIE9ubHkuICBObyBhc3N1cmFuY2Vz<br/>LjEyMDAG<br/>A1UEAxMpVmVyaVNpZ24gVHJpYWwgU2VjdXJ1IFN1cnZ1ciBUZXN0IFJv<br/>b3QgQ0GC<br/>ECCol67bggLewTagTia9h3MwDQYJKoZIhvcNAQEFBQADgYEASz5v8s3/<br/>SjzRvY21<br/>Kqf234YROiL51ZS111oUZ2MANp2H4biw4itfsG5snDD1wSRmiH3BW/SU<br/>6EEzD9oi</pre>                                                                                                    |
| QMECAwEA<br>AaOCAVwwggFYMBIGA1UdEwEB/wQIMAYBAf8CAQAwSwYDVR0gBEQwQjBA<br>BgpghkgB<br>hvhFAQcVMDIwMAYIKwYBBQUHAgEWJGh0dHBzOi8vd3d3LnZ1cmlzaWdu<br>LmNvbS9j<br>cHMvdGVzdGNhLzAOBgNVHQ8BAf8EBAMCAQYwEQYJYIZIAYb4QgEBBAQD<br>AgEGMB0G<br>A1UdDgQWBBRmIo6B4DFZ3Sp/q0bFNgIGcCeHWjCBsgYDVR0jBIGqMIGn<br>oYGSpIGP<br>MIGMMQswCQYDVQQGEwJVUzEXMBUGA1UEChMOVmVyaVNpZ24sIEluYy4x<br>MDAuBgNV<br>BAsTJ0ZvciBUZXN0IFB1cnBvc2VzIE9ubHkuICBObyBhc3N1cmFuY2Vz<br>LjEyMDAG<br>A1UEAxMpVmVyaVNpZ24gVHJpYWwgU2VjdXJ1IFN1cnZ1ciBUZXN0IFJv<br>b3QgQ0GC<br>ECCol67bggLewTagTia9h3MwDQYJKoZIhvcNAQEFBQADgYEASz5v8s3/<br>SjzRvY21<br>Kqf234YROiL51ZS111oUZ2MANp2H4biw4itfsG5snDD1wSRmiH3BW/SU<br>6EEzD9oi                                                                                                    |
| AaOCAVwwggFYMBIGA1UdEwEB/wQIMAYBAf8CAQAwSwYDVR0gBEQwQjBA<br>BgpghkgB<br>hvhFAQcVMDIwMAYIKwYBBQUHAgEWJGh0dHBzOi8vd3d3LnZlcmlzaWdu<br>LmNvbS9j<br>cHMvdGVzdGNhLzAOBgNVHQ8BAf8EBAMCAQYwEQYJYIZIAYb4QgEBBAQD<br>AgEGMB0G<br>A1UdDgQWBBRmIo6B4DFZ3Sp/q0bFNgIGcCeHWjCBsgYDVR0jBIGqMIGn<br>oYGSpIGP<br>MIGMMQswCQYDVQQGEwJVUzEXMBUGA1UEChMOVmVyaVNpZ24sIEluYy4x<br>MDAuBgNV<br>BAsTJ0ZvciBUZXN0IFB1cnBvc2VzIE9ubHkuICBObyBhc3N1cmFuY2Vz<br>LjEyMDAG<br>A1UEAxMpVmVyaVNpZ24gVHJpYWwgU2VjdXJ1IFN1cnZ1ciBUZXN0IFJv<br>b3QgQ0GC<br>ECCol67bggLewTagTia9h3MwDQYJKoZIhvcNAQEFBQADgYEASz5v8s3/<br>SjzRvY21<br>Kqf234YROiL51ZS111oUZ2MANp2H4biw4itfsG5snDD1wSRmiH3BW/SU<br>6EEzD9oi                                                                                                    |
| BgpghkgB<br>hvhFAQcVMDIwMAYIKwYBBQUHAgEWJGh0dHBzOi8vd3d3LnZlcmlzaWdu<br>LmNvbS9j<br>cHMvdGVzdGNhLzAOBgNVHQ8BAf8EBAMCAQYwEQYJYIZIAYb4QgEBBAQD<br>AgEGMB0G<br>AlUdDgQWBBRmIo6B4DFZ3Sp/q0bFNgIGcCeHWjCBsgYDVR0jBIGqMIGn<br>oYGSpIGP<br>MIGMMQswCQYDVQQGEwJVUzEXMBUGA1UEChMOVmVyaVNpZ24sIEluYy4x<br>MDAuBgNV<br>BAsTJ0ZvciBUZXN0IFB1cnBvc2VzIE9ubHkuICBObyBhc3N1cmFuY2Vz<br>LjEyMDAG<br>AlUEAxMpVmVyaVNpZ24gVHJpYWwgU2VjdXJ1IFN1cnZ1ciBUZXN0IFJv<br>b3QgQ0GC<br>ECCol67bggLewTagTia9h3MwDQYJKoZIhvcNAQEFBQADgYEASz5v8s3/<br>SjzRvY21<br>Kqf234YROiL51ZS111oUZ2MANp2H4biw4itfsG5snDD1wSRmiH3BW/SU                                                                                                    |
| hvhFAQcVMDIwMAYIKwYBBQUHAgEWJGh0dHBzOi8vd3d3LnZlcmlzaWdu<br>LmNvbS9j<br>cHMvdGVzdGNhLzAOBgNVHQ8BAf8EBAMCAQYwEQYJYIZIAYb4QgEBBAQD<br>AgEGMB0G<br>A1UdDgQWBBRmIo6B4DFZ3Sp/q0bFNgIGcCeHWjCBsgYDVR0jBIGqMIGn<br>oYGSpIGP<br>MIGMMQswCQYDVQQGEwJVUzEXMBUGA1UEChMOVmVyaVNpZ24sIEluYy4x<br>MDAuBgNV<br>BAsTJ0ZvciBUZXN0IFB1cnBvc2VzIE9ubHkuICBObyBhc3N1cmFuY2Vz<br>LjEyMDAG<br>A1UEAxMpVmVyaVNpZ24gVHJpYWwgU2VjdXJ1IFN1cnZ1ciBUZXN0IFJv<br>b3QgQ0GC<br>ECCol67bggLewTagTia9h3MwDQYJKoZIhvcNAQEFBQADgYEASz5v8s3/<br>SjzRvY21<br>Kqf234YROiL51ZS111oUZ2MANp2H4biw4itfsG5snDD1wSRmiH3BW/SU<br>6EEzD9oi                                                                                                    |
| LmNvbS9j<br>cHMvdGVzdGNhLzAOBgNVHQ8BAf8EBAMCAQYwEQYJYIZIAYb4QgEBBAQD<br>AgEGMB0G<br>A1UdDgQWBBRmIo6B4DFZ3Sp/q0bFNgIGcCeHWjCBsgYDVR0jBIGqMIGn<br>oYGSpIGP<br>MIGMMQswCQYDVQQGEwJVUzEXMBUGA1UEChMOVmVyaVNpZ24sIEluYy4x<br>MDAuBgNV<br>BAsTJ0ZvciBUZXN0IFB1cnBvc2VzIE9ubHkuICBObyBhc3N1cmFuY2Vz<br>LjEyMDAG<br>A1UEAxMpVmVyaVNpZ24gVHJpYWwgU2VjdXJ1IFN1cnZ1ciBUZXN0IFJv<br>b3QgQ0GC<br>ECCol67bggLewTagTia9h3MwDQYJKoZIhvcNAQEFBQADgYEASz5v8s3/<br>SjzRvY21<br>Kqf234YROiL51ZS111oUZ2MANp2H4biw4itfsG5snDD1wSRmiH3BW/SU<br>6EEzD9oi                                                                                                    |
| cHMvdGVzdGNhLzAOBgNVHQ8BAf8EBAMCAQYwEQYJYIZIAYb4QgEBBAQD<br>AgEGMB0G<br>A1UdDgQWBBRmIo6B4DFZ3Sp/q0bFNgIGcCeHWjCBsgYDVR0jBIGqMIGn<br>oYGSpIGP<br>MIGMMQswCQYDVQQGEwJVUzEXMBUGA1UEChMOVmVyaVNpZ24sIEluYy4x<br>MDAuBgNV<br>BAsTJ0ZvciBUZXN0IFB1cnBvc2VzIE9ubHkuICBObyBhc3N1cmFuY2Vz<br>LjEyMDAG<br>A1UEAxMpVmVyaVNpZ24gVHJpYWwgU2VjdXJ1IFN1cnZ1ciBUZXN0IFJv<br>b3QgQ0GC<br>ECCol67bggLewTagTia9h3MwDQYJKoZIhvcNAQEFBQADgYEASz5v8s3/<br>SjzRvY21<br>Kqf234YROiL51ZS111oUZ2MANp2H4biw4itfsG5snDD1wSRmiH3BW/SU<br>6EEzD9oi                                                                                                    |
| AgEGMBUG<br>A1UdDgQWBBRmIo6B4DFZ3Sp/q0bFNgIGcCeHWjCBsgYDVR0jBIGqMIGn<br>oYGSpIGP<br>MIGMMQswCQYDVQQGEwJVUzEXMBUGA1UEChMOVmVyaVNpZ24sIEluYy4x<br>MDAuBgNV<br>BAsTJ0ZvciBUZXN0IFB1cnBvc2VzIE9ubHkuICBObyBhc3N1cmFuY2Vz<br>LjEyMDAG<br>A1UEAxMpVmVyaVNpZ24gVHJpYWwgU2VjdXJ1IFN1cnZ1ciBUZXN0IFJv<br>b3QgQ0GC<br>ECCol67bggLewTagTia9h3MwDQYJKoZIhvcNAQEFBQADgYEASz5v8s3/<br>SjzRvY21<br>Kqf234YROiL51ZS111oUZ2MANp2H4biw4itfsG5snDD1wSRmiH3BW/SU<br>6EEzD9oi                                                                                                    |
| ALUGDGQWBBRmI06B4DFZ3Sp/qUbFNgIGCCeHWjCBsgYDVR0jBIGqMIGn<br>oYGSpIGP<br>MIGMMQswCQYDVQQGEwJVUzEXMBUGA1UEChMOVmVyaVNpZ24sIEluYy4x<br>MDAuBgNV<br>BAsTJ0ZvciBUZXN0IFB1cnBvc2VzIE9ubHkuICBObyBhc3N1cmFuY2Vz<br>LjEyMDAG<br>A1UEAxMpVmVyaVNpZ24gVHJpYWwgU2VjdXJ1IFN1cnZ1ciBUZXN0IFJv<br>b3QgQ0GC<br>ECCol67bggLewTagTia9h3MwDQYJKoZIhvcNAQEFBQADgYEASz5v8s3/<br>SjzRvY21<br>Kqf234YROiL51ZS111oUZ2MANp2H4biw4itfsG5snDD1wSRmiH3BW/SU<br>6EEzD9oi                                                                                                    |
| orgspige<br>MIGMMQswCQYDVQQGEwJVUzEXMBUGA1UEChMOVmVyaVNpZ24sIEluYy4x<br>MDAuBgNV<br>BAsTJ0ZvciBUZXN0IFB1cnBvc2VzIE9ubHkuICBObyBhc3N1cmFuY2Vz<br>LjEyMDAG<br>A1UEAxMpVmVyaVNpZ24gVHJpYWwgU2VjdXJ1IFN1cnZ1ciBUZXN0IFJv<br>b3QgQ0GC<br>ECCol67bggLewTagTia9h3MwDQYJKoZIhvcNAQEFBQADgYEASz5v8s3/<br>SjzRvY21<br>Kqf234YROiL51ZS111oUZ2MANp2H4biw4itfsG5snDD1wSRmiH3BW/SU<br>6EEzD9oi                                                                                                    |
| MIGMMQSWCQYDVQQGEWJVUZEXMBUGAIUECHMOVMVYAVNpZ24SIEIUYY4X<br>MDAuBgNV<br>BASTJ0ZvciBUZXN0IFB1cnBvc2VzIE9ubHkuICBObyBhc3N1cmFuY2Vz<br>LjEyMDAG<br>A1UEAxMpVmVyaVNpZ24gVHJpYWwgU2VjdXJ1IFN1cnZ1ciBUZXN0IFJv<br>b3QgQ0GC<br>ECCol67bggLewTagTia9h3MwDQYJKoZIhvcNAQEFBQADgYEASz5v8s3/<br>SjzRvY21<br>Kqf234YROiL51ZS111oUZ2MANp2H4biw4itfsG5snDD1wSRmiH3BW/SU<br>6EEzD9oi                                                                                                    |
| MDAUBGNV<br>BASTJOZvciBUZXN0IFB1cnBvc2VzIE9ubHkuICBObyBhc3N1cmFuY2Vz<br>LjEyMDAG<br>A1UEAxMpVmVyaVNpZ24gVHJpYWwgU2VjdXJ1IFN1cnZ1ciBUZXN0IFJv<br>b3QgQ0GC<br>ECCol67bggLewTagTia9h3MwDQYJKoZIhvcNAQEFBQADgYEASz5v8s3/<br>SjzRvY21<br>Kqf234YROiL51ZS111oUZ2MANp2H4biw4itfsG5snDD1wSRmiH3BW/SU<br>6EEzD9oi                                                                                                    |
| LjEyMDAG<br>A1UEAxMpVmVyaVNpZ24gVHJpYWwgU2VjdXJ1IFN1cnZ1ciBUZXN0IFJv<br>b3QgQ0GC<br>ECCol67bggLewTagTia9h3MwDQYJKoZIhvcNAQEFBQADgYEASz5v8s3/<br>SjzRvY21<br>Kqf234YROiL51ZS111oUZ2MANp2H4biw4itfsG5snDD1wSRmiH3BW/SU<br>6EEzD9oi                                                                                                    |
| LJEYMDAG<br>A1UEAxMpVmVyaVNpZ24gVHJpYWwgU2VjdXJlIFN1cnZ1ciBUZXN0IFJv<br>b3QgQ0GC<br>ECCo167bggLewTagTia9h3MwDQYJKoZIhvcNAQEFBQADgYEASz5v8s3/<br>SjzRvY21<br>Kqf234YROiL51ZS111oUZ2MANp2H4biw4itfsG5snDD1wSRmiH3BW/SU<br>6EEzD9oi                                                                                                    |
| b3QgQ0GC<br>ECCol67bggLewTagTia9h3MwDQYJKoZIhvcNAQEFBQADgYEASz5v8s3/<br>SjzRvY21<br>Kqf234YROiL51ZS111oUZ2MANp2H4biw4itfsG5snDDlwSRmiH3BW/SU<br>6EEzD9oi                                                                                                    |
| ECCol67bggLewTagTia9h3MwDQYJKoZIhvcNAQEFBQADgYEASz5v8s3/<br>SjzRvY21<br>Kqf234YROiL51ZS111oUZ2MANp2H4biw4itfsG5snDDlwSRmiH3BW/SU<br>6EEzD9oi                                                                                                    |
| SjzRvY21<br>Kqf234YROiL51ZS111oUZ2MANp2H4biw4itfsG5snDD1wSRmiH3BW/SU<br>6EEzD9oi                                                                                                    |
| Kqf234YROiL51ZS111oUZ2MANp2H4biw4itfsG5snDDlwSRmiH3BW/SU<br>6EEzD9oi                                                                                                    |
| 6EEZD90i                                                                                                    |
| 02225702                                                                                                    |
| Ai9TXvRIcD5g0mB+nvK9fB2aBz0iaiHSiIWzAJe0jugA+093jNew+peu                                                                                                    |
| i4AhdvGN                                                                                                    |
| n/KK/+1Yv61w3+7g6ukFMARVBNg=                                                                                                    |
| END CERTIFICATE                                                                                                    |
| quit                                                                                                    |
| -                                                                                                    |
|                                                                                                    |
|                                                                                                    |
| ! Manually pasted certificate into CLI. INFO:                                                                                                    |
| Certificate has the following attributes: Fingerprint:                                                                                                    |
| 8de989db 7fcc5e3b fdde2c42 0813ef43 Do you accept this                                                                                                    |
| certificate? [yes/no]: yes Trustpoint                                                                                                    |
| 'my.verisign.trustpoint' is a subordinate CA and holds a                                                                                                    |
| non self-signed certificate. Trustpoint CA certificate                                                                                                    |
| accepted. % Certificate successfully imported                                                                                                    |
| ciscoasa(config)#                                                                                                    |

## Passaggio 6. Installare il certificato

#### Procedura ASDM

Utilizzare il certificato di identità fornito dal fornitore di terze parti per eseguire i seguenti passaggi:

- 1. Fare clic su **Configurazione** e quindi su **Proprietà**.
- 2. Espandere Certificato, quindi scegliere Importa certificato.
- 3. Fare clic sul pulsante di opzione **Immettere il testo del certificato in formato esadecimale o base64** e incollare il certificato di identità base64 nel campo di testo.

| Configuration > Properties > C | ertificate > Import Certificate                                                                                                  |
|--------------------------------|----------------------------------------------------------------------------------------------------|
| Startup Wizard                 | mport Certificate                                                                                                    |
| 🖲 🖬 AAA Setup                  | Install an identity cartificate that was received from a Cartificate Authority (CA) in resource to a menual                      |
| - B Anti-Spoofing              | errollinet received                                                                                                    |
| 🟵 🐻 ARP                        | en ennen i respisat.                                                                                                    |
|                                |                                                                                                    |
|                                | Trustedirt Manuel                                                                                                    |
| E Certificate                  | my.vensign truspo Edit New                                                                                                    |
| - Authentication               |                                                                                                    |
| - 2 Enrolment                  | Certificate Text                                                                                                    |
| Import Certificate             | C heart from a flat                                                                                                    |
| Key Pair                       | s importiron a lie.                                                                                                    |
| Manage Certificates            |                                                                                                    |
| E-82 Trustpoint                | 1. Enter the certificate text in nexadecimal or baseb4 format.                                                                   |
| Configuration                  |                                                                                                    |
| - Seport                       | MS5pdaVueDOV Ko7kupNa OEEBO a DapER AVada a SKEOria AAVVati a v                                                                  |
| import                         | masharvi moori shozi moneque baseggeberni virish oga intervient<br>mitkisiSPDn EGCROaxeSvS+v9ncPLsDNm8aTPAGRvdbv265LiskOpci Lon: |
| E Device Access                | tFKFFSFbleCK/hh6MaMb40z6kiFlzp/UmtdJDoU3B00U/vm+tg02eTWdz/WE                                                                     |
| P-P DHCP Services              | 0YVvwM3KDQAO6EbAntUoAxovDbJucdxb6ZVTtyevMcgzCkXMHEVxa5/P)                                                                        |
| P-B DNS                        | ssX9YJtvhNjaKCHzSHstd69N20SmluEOR4utcGgGZD8ltVGx26b5OWTz8K                                                                       |
| High Availability and Scal     | 8EvHm3grdbOZP+ISMotVVYE+CgfKpZb+CPAqH2Cdpz2pJfjJhl6CS6NM=                                                                        |
| Failover                       | END CERTIFICATE                                                                                                    |
| - K Fragment                   |                                                                                                    |
| -12 History Metrics            |                                                                                                    |
| - TP/HTTPS                     | 🔂 Information                                                                                                    |
| 🖲 📲 🔁 P Audit                  |                                                                                                    |
| E-Cogging                      |                                                                                                    |
| - Priority Queue               | Certificate import succeeded.                                                                                                    |
| SSL .                          |                                                                                                    |
| SUNRPC Server                  |                                                                                                    |
| TCP Options                    |                                                                                                    |
| Timeouts                       |                                                                                                    |
| UKL Fittering                  |                                                                                                    |
| A MUCH                         |                                                                                                    |
|                                |                                                                                                    |
| I                              |                                                                                                    |

4. Fare clic su Importa e quindi su OK.

# Esempio della riga di comando

| ciscoasa                                                              |
|-----------------------------------------------------------------------|
|                                                                       |
| ciscoasa(config)#crypto ca import my.verisign.trustpoint              |
| certificate                                                           |
|                                                                       |
| ! Initiates prompt to paste the base64 identity                       |
| certificate ! provided by the 3rd party vendor. % The                 |
| fully-qualified domain name in the certificate will be:               |
| webvpn.cisco.com Enter the base 64 encoded certificate.               |
| End with the word "quit" on a line by itselfBEGIN                     |
| CERTIFICATE                                                           |
| MIIFZjCCBE6gAwIBAgIQMs/oXuu9K14eMGSf0mYjfTANBgkqhkiG9w0B              |
|                                                                       |
| yzELMAkGA1UEBhMCVVMxFzAVBgNVBAoTD1Z1cm1TaWduLCBJbmMuMTAw              |
|                                                                       |
| EydGD31gVGvZdCBQdXJwD3N1CyBPDmx5L1Ag1m8gYXNZdXJhDmN1Cy4x              |
|                                                                       |
| BASTOVRICMIZIG9MIHVZZSBNCCBOCHRwCZOVL3d3dy52ZXJpC2Inb15j              |
|                                                                       |
| L3R1C3RJ1SAOYYKWNTETMCSGAIUEAXMKVMVYAVNp224gVHJp1WWgU2VJ              |
|                                                                       |
| CHZICIBOZANOIENBMB4ADTASMDCYN JAWMDAWMFOADTASMDGWOTIZNTRI<br>OWewshew |
|                                                                       |
| 2111FD-OU                                                             |
| ALCEBAUN                                                              |
| VENYDIIT                                                              |
|                                                                       |

| OjA4BgNVBAsUMVRlcm1zIG9mIHVzZSBhdCB3d3cudmVyaXNpZ24uY29t |
|----------------------------------------------------------|
| L2Nwcy90                                                 |
| ZXN0Y2EgKGMpMDUxHDAaBgNVBAMUE2Npc2NvYXNhMS5jaXNjby5jb20w |
| gZ8wDQYJ                                                 |
| KoZIhvcNAQEBBQADgY0AMIGJAoGBAL56EvorHHlsIB/VRKaRlJeJKCrQ |
| /9ker2jQ                                                 |
| 9UOkUP3mVPZJtYN63ZxDwACeyNb+1iIdKUegJWHI0Mz3GHqcgEkKW1Ec |
| rO+6aY1R                                                 |
| IaUE8/LiAZbA70+k/9Z/UR+v532B1nDRwbx1R9ZVhAJzA1hJTxSlEgry |
| osBMMazg                                                 |
| 5IcLhgSpAgMBAAGjggHXMIIB0zAJBgNVHRMEAjAAMAsGA1UdDwQEAwIF |
| oDBDBgNV                                                 |
| HR8EPDA6MDigNqA0hjJodHRwOi8vU1ZSU2VjdXJ1LWNybC52ZXJpc21n |
| bi5jb20v                                                 |
| U1ZSVHJpYWwyMDA1LmNybDBKBgNVHSAEQzBBMD8GCmCGSAGG+EUBBxUw |
| MTAvBggr                                                 |
| BgEFBQcCARYjaHR0cHM6Ly93d3cudmVyaXNpZ24uY29tL2Nwcy90ZXN0 |
| Y2EwHQYD                                                 |
| VR01BBYwFAYIKwYBBQUHAwEGCCsGAQUFBwMCMB8GA1UdIwQYMBaAFGYi |
| joHgMVnd                                                 |
| Kn+rRsU2AgZwJ4daMHgGCCsGAQUFBwEBBGwwajAkBggrBgEFBQcwAYYY |
| aHR0cDov                                                 |
| L29jc3AudmVyaXNpZ24uY29tMEIGCCsGAQUFBzAChjZodHRwOi8vU1ZS |
| U2VjdXJ1                                                 |
| LWFpYS52ZXJpc21nbi5jb20vU1ZSVHJpYWwyMDA1LWFpYS5jZXIwbgYI |
| KwYBBQUH                                                 |
| AQwEYjBgoV6gXDBaMFgwVhYJaW1hZ2UvZ21mMCEwHzAHBgUrDgMCGgQU |
| S2u5KJYG                                                 |
| DLvQUjibKaxLB4shBRgwJhYkaHR0cDovL2xvZ28udmVyaXNpZ24uY29t |
| L3ZzbG9n                                                 |
| bzEuZ21mMA0GCSqGSIb3DQEBBQUAA4IBAQAnym4GVThPIyL/9y1DBd8N |
| 7/yW30v3                                                 |
| bIirHfHJyfPJ1znZQXyXdObpZkuA6Jyu03V2CYNnDomn4xRXQTUDD8q8 |
| 6ZiKyMIj                                                 |
| XM2VCmcHSajmMMRyjpydxfk6CIdDMtMGotCavRHD9Tl2tvwgrBock/v/ |
| 540021kB                                                 |
| SmLzVV7crlYJEuhgqu3Pz7qNRd8N0Un6c9sbwQ1BuM99QxzIzdAo89FS |
| ewy8MAIY                                                 |
| rtab5F+oiTc5xGy8w7NARAfNgFXihqnLgWTtA35/oWuy86bje1IWbeyq |
| j8ePM9Td                                                 |
| 0LdAw6kUU1PNimPttMDhcF7cuevntR0ks0gQPBPx5FJSqMiUZGrvju50 |
| END CERTIFICATE                                          |
| quit                                                     |
|                                                          |
| INFO: Certificate successfully imported                  |
| ciscoasa(config)#                                        |

# Passaggio 7. Configurare WebVPN per l'utilizzo del certificato appena installato

#### Procedura ASDM

- 1. Fare clic su **Configurazione**, su **Proprietà** e quindi su **SSL**.
- 2. Nell'area Trustpoints selezionare l'interfaccia che verrà utilizzata per terminare le sessioni WebVPN. In questo esempio viene utilizzata l'interfaccia esterna.
- 3. Fare clic su **Modifica**.Verrà visualizzata la finestra di dialogo Modifica trust SSL.

| Configuration > Properties > S                                                                                    | SL .                                                                                                    |  |  |  |  |  |
|----------------------------------------------------------------------------------------------------|----------------------------------------------------------------------------------------------------|--|--|--|--|--|
| Startup Wizard                                                                                                    | SSL                                                                                                    |  |  |  |  |  |
| 🕀 🚽 AAA Setup                                                                                                    | Configure SSI parameters. These parameters affect both ASDM and Méh///EN access                                                                                                    |  |  |  |  |  |
| -3 Anti-Spoofing                                                                                                  | Contrigure SSL parameters. These parameters affect our ASDM and Web YPH access.                                                                                                    |  |  |  |  |  |
| ti-🐻 ARP                                                                                                    | Server SSL Version: Any  Client SSL Version: Any                                                                                                    |  |  |  |  |  |
|                                                                                                    | Encryption                                                                                                    |  |  |  |  |  |
|                                                                                                    | and poor                                                                                                    |  |  |  |  |  |
| 🕀 🔂 Certificate                                                                                                   | Available Algorithms Add >> Active Algorithms Move Up                                                                                                    |  |  |  |  |  |
| E Device Access                                                                                                   | 30ES-SHA1                                                                                                    |  |  |  |  |  |
| 1 Device Administration                                                                                           | file Edit SSL Trustopint                                                                                                    |  |  |  |  |  |
| E DHCP Services                                                                                                   |                                                                                                    |  |  |  |  |  |
| E-B DNS                                                                                                    | Specify an enrolled trustpoint to be used for SSL authentication on the outside interface. To enroll a trustpoint                                                                                                    |  |  |  |  |  |
| High Availability and Scal                                                                                        | go to Configuration > Properties > Certificate > Enrolment.                                                                                                    |  |  |  |  |  |
| Fallover                                                                                                    |                                                                                                    |  |  |  |  |  |
| - Fragment                                                                                                    |                                                                                                    |  |  |  |  |  |
| History Metrics                                                                                                   |                                                                                                    |  |  |  |  |  |
| HTTP/HTTPS                                                                                                    | Interface: outside                                                                                                    |  |  |  |  |  |
| H Audit                                                                                                    |                                                                                                    |  |  |  |  |  |
| Logging                                                                                                    | Enroled Trustpoint: my.verisign.trustp                                                                                                    |  |  |  |  |  |
| Priority Queue                                                                                                    |                                                                                                    |  |  |  |  |  |
|                                                                                                    |                                                                                                    |  |  |  |  |  |
| SUNKPC Server                                                                                                    |                                                                                                    |  |  |  |  |  |
| Threats                                                                                                    | OK Cancel nep                                                                                                    |  |  |  |  |  |
| UNI LIEL Ellering                                                                                                 |                                                                                                    |  |  |  |  |  |
|                                                                                                    | Trustpoints                                                                                                    |  |  |  |  |  |
| Specify which enrolled trustpoints, if any, should be used for SSL authentication on each interface. The fallback |                                                                                                    |  |  |  |  |  |
|                                                                                                    | trustpoint will be used on interfaces not associated with a trustpoint of their own                                                                                                    |  |  |  |  |  |
|                                                                                                    | Falback Trustpoint                                                                                                    |  |  |  |  |  |
|                                                                                                    |                                                                                                    |  |  |  |  |  |
|                                                                                                    | Interface Trustpoint Edit                                                                                                    |  |  |  |  |  |
|                                                                                                    | management                                                                                                    |  |  |  |  |  |
|                                                                                                    | o i faide mu variation trustopiet                                                                                                    |  |  |  |  |  |
|                                                                                                    | a de la companya de la companya de la |  |  |  |  |  |
|                                                                                                    |                                                                                                    |  |  |  |  |  |
| I I I                                                                                                    |                                                                                                    |  |  |  |  |  |

- 4. Dall'elenco a discesa Trustpoint registrato scegliere il trust point creato nel passaggio 3.
- 5. Fare clic su OK, quindi su Applica.

Il nuovo certificato dovrebbe essere ora utilizzato per tutte le sessioni WebVPN che terminano sull'interfaccia specificata. Per informazioni su come verificare la riuscita dell'installazione, vedere la sezione Verifica di questo documento.

#### Esempio della riga di comando

| ciscoasa                                                                                                    |
|----------------------------------------------------------------------------------------------------|
| ciscoasa(config)# <b>ssl trust-point my.verisign.trustpoint</b><br>outside                                                       |
| ! Specifies the trustpoint that will supply the SSL !<br>certificate for the defined interface.<br>ciscoasa(config)#write memory |
| Building configuration<br>Cryptochecksum: 694687al f75042af ccc6addf 34d2cb08                                                    |
| 8808 bytes copied in 3.630 secs (2936 bytes/sec)<br>[OK]<br>ciscoasa(config)#                                                    |
| ! Save configuration.                                                                                                    |

# Verifica

In questa sezione viene descritto come verificare che l'installazione del certificato del fornitore di terze parti sia stata completata correttamente.

## Sostituisci certificato autofirmato da ASA

In questa sezione viene descritto come sostituire il certificato autofirmato installato dall'appliance ASA.

- 1. Inviare una richiesta di firma del certificato a Verisign.Dopo aver ricevuto il certificato richiesto da Verisign, è possibile installarlo direttamente nello stesso trust point.
- 2. Digitare il comando: crypto ca enroll VerisignViene chiesto di rispondere alle domande.
- 3. In Visualizza richiesta certificato al terminale, immettere **yes** e inviare l'output a Verisign.
- 4. Dopo aver ottenuto il nuovo certificato, digitare questo comando: crypto ca importa certificato di Verisign

#### Visualizza certificati installati

#### Procedura ASDM

- 1. Fare clic su **Configurazione** e quindi su **Proprietà**.
- 2. Espandere **Certificato** e scegliere **Gestisci certificati**.Il certificato CA utilizzato per l'autenticazione Trustpoint e il certificato di identità rilasciato dal fornitore di terze parti devono essere visualizzati nell'area Gestisci

| Configuration > Properties > Ce | rtificate > Manage Cei | rtificates    |                               |           |               |              |
|---------------------------------|------------------------|---------------|-------------------------------|-----------|---------------|--------------|
| Startup Wizard                  | Manage Certificates    |               |                               |           |               |              |
| 🕀 🚮 AAA Setup                   | Manage the Certifica   | tes associate | stripots ut differ b          |           |               |              |
| -B Anti-Spoofing                | manage are contined    | 100 00000000  | or the first of output into . |           |               |              |
| E-B ARP                         |                        |               | [                             |           | []            | 1            |
| - Auto Update                   | Subject                | Туре          | Trustpoint                    | Status    | Usage         | Add          |
| Client Update                   | VeriSign Trial         | CA            | my.verisign.tru               | Available | General Purpo |              |
| □-III Certificate               | webvpn.cisco           | Identity      | my.verisign.tru               | Available | General Purpo | Show Details |
| Authentication                  |                        |               |                               |           |               |              |
| - an Enrolment                  |                        |               |                               |           |               | Refresh      |
| Import Certificate              |                        |               |                               |           |               |              |
| Seg Key Par                     |                        |               |                               |           |               | Dalata       |
| 4 Manage Certificates           |                        |               |                               |           |               | Delete       |
| Configuration                   |                        |               |                               |           |               |              |
| Configuration                   |                        |               |                               |           |               |              |
|                                 |                        |               |                               |           |               |              |

#### Esempio della riga di comando

| ciscoasa                                                 |
|----------------------------------------------------------|
|                                                          |
| ciscoasa(config)# <b>show crypto ca certificates</b>     |
| ! Displays all certificates installed on the ASA.        |
| Certificate Status: Available Certificate Serial Number: |
| 32cfe85eebbd2b5e1e30649fd266237d Certificate Usage:      |
| General Purpose Public Key Type: RSA (1024 bits) Issuer  |
| Name: cn=VeriSign Trial Secure Server Test CA ou=Terms   |
| of use at https://www.verisign.com/cps/testca (c)05      |
| ou=For Test Purposes Only. No assurances. o=VeriSign     |
| Inc. c=US Subject Name: cn=webvpn.cisco.com ou=Terms of  |
| use at www.verisign.com/cps/testca (c)05 ou=TSWEB        |
| o=Cisco Systems l=Raleigh st=North Carolina c=US OCSP    |
| AIA: URL: http://ocsp.verisign.com CRL Distribution      |

| Points: [1] http://SVRSecure-                           |
|---------------------------------------------------------|
| crl.verisign.com/SVRTrial2005.crl Validity Date: start  |
| date: 00:00:00 UTC Jul 19 2007 end date: 23:59:59 UTC   |
| Aug 2 2007 Associated Trustpoints:                      |
| my.verisign.trustpoint ! Identity certificate received  |
| from 3rd party vendor displayed above. CA Certificate   |
| Status: Available Certificate Serial Number:            |
| 63b1a5cdc59f78801da0636cf975467b Certificate Usage:     |
| General Purpose Public Key Type: RSA (2048 bits) Issuer |
| Name: cn=VeriSign Trial Secure Server Test Root CA      |
| ou=For Test Purposes Only. No assurances. o=VeriSign    |
| Inc. c=US Subject Name: cn=VeriSign Trial Secure Server |
| Test CA ou=Terms of use at                              |
| https://www.verisign.com/cps/testca (c)05 ou=For Test   |
| Purposes Only. No assurances. o=VeriSign Inc. c=US      |
| Validity Date: start date: 00:00:00 UTC Feb 9 2005 end  |
| date: 23:59:59 UTC Feb 8 2015 Associated Trustpoints:   |
| my.verisign.trustpoint ! CA intermediate certificate    |
| displayed above.                                        |

#### Verifica del certificato installato per WebVPN con un browser

Per verificare che WebVPN utilizzi il nuovo certificato, eseguire la procedura seguente:

- 1. Connettersi all'interfaccia WebVPN tramite un browser Web. Utilizzare https:// insieme al nome di dominio completo utilizzato per richiedere il certificato, ad esempio https://webvpn.cisco.com.Se si riceve uno di questi avvisi di protezione, eseguire la procedura corrispondente: Il nome del certificato di protezione non è valido o non corrisponde al nome del sitoVerificare di aver utilizzato il nome FQDN/CN corretto per connettersi all'interfaccia WebVPN dell'ASA. È necessario utilizzare l'FQDN/CN definito guando è stato richiesto il certificato di identità. È possibile utilizzare il comando show crypto ca certificates trustpointname per verificare i certificati FQDN/CN.Il certificato di protezione è stato emesso da una società che si è scelto di non considerare attendibile...Completare questa procedura per installare il certificato radice del fornitore di terze parti nel browser Web:Nella finestra di dialogo Avviso di protezione fare clic su Visualizza certificato. Nella finestra di dialogo Certificato fare clic sulla scheda Percorso certificato. Selezionare il certificato CA sopra il certificato di identità rilasciato e fare clic su Visualizza certificato. Fare clic su Installa certificato.Nella finestra di dialogo Installazione guidata certificato fare clic su Avanti.Selezionare il pulsante di opzione Seleziona automaticamente l'archivio certificati in base al tipo di certificato, fare clic su Avanti e quindi su Fine. Fare clic su Sì quando viene visualizzata la richiesta di conferma dell'installazione del certificato. Al prompt Importazione completata, fare clic su OK e quindi su Sì. Nota: poiché in questo esempio viene utilizzato il certificato di prova Verisign, è necessario installare il certificato radice CA di prova Verisign per evitare errori di verifica durante la connessione degli utenti.
- 2. Fare doppio clic sull'icona del lucchetto visualizzata nell'angolo inferiore destro della pagina di accesso di WebVPN.Verranno visualizzate le informazioni sul certificato installato.
- 3. Esaminare il contenuto per verificare che corrisponda al certificato del fornitore di terze

| Certificate                                                     | <u>? ×</u> |
|-----------------------------------------------------------------|------------|
| General Details Certification Path                              |            |
| Certificate Information                                         |            |
| This certificate is intended for the following purpose(s):      | -          |
| <ul> <li>Ensures the identity of a remote computer</li> </ul>   |            |
|                                                                 |            |
|                                                                 |            |
| * Refer to the certification authority's statement for details. |            |
|                                                                 | -          |
| Issued to: webvpn.cisco.com                                     |            |
| Issued by: VeriSian Trial Secure Server Test CA                 |            |
|                                                                 |            |
| <b>Valid from</b> 8/14/2007 to 8/29/2007                        |            |
|                                                                 |            |
|                                                                 |            |
| Install Certificate Issuer Statemer                             | nt         |
|                                                                 | , ,        |
|                                                                 | •          |

## Procedura per il rinnovo del certificato SSL

Per rinnovare il certificato SSL, completare la procedura seguente:

- 1. Selezionare il trust point da rinnovare.
- 2. Scegliere **Registra**.Viene visualizzato questo messaggio:*Se la registrazione ha esito positivo, il certificato corrente verrà sostituito con quelli nuovi. Continuare?*
- 3. Scegliere sì.Questo genererà una nuova RSI.
- 4. Inviare il CSR alla CA e quindi importare il nuovo certificato di identità quando viene restituito.
- 5. Rimuovere e riapplicare il trust point all'interfaccia esterna.

## Comandi

Sull'appliance ASA, è possibile utilizzare diversi comandi show dalla riga di comando per verificare lo stato di un certificato.

- show crypto ca trustpoint: visualizza i trust point configurati.
- show crypto ca certificate: visualizza tutti i certificati installati nel sistema.
- **show crypto ca crls**: visualizza gli elenchi di revoche di certificati (CRL) memorizzati nella cache.
- show crypto key mypubkey rsa: visualizza tutte le coppie di chiavi crittografiche generate.

# Risoluzione dei problemi

Le informazioni contenute in questa sezione permettono di risolvere i problemi relativi alla configurazione.

Di seguito sono riportati alcuni possibili errori:

- % avviso: Certificato CA non trovato. I certificati importati potrebbero non essere usable.INFO: Importazione del certificato completatall certificato CA non è stato autenticato correttamente. Per verificare che il certificato CA sia stato installato, utilizzare il comando show crypto ca certificate trustpointname. Cercare la riga che inizia con il certificato CA. Se il certificato CA è installato, verificare che faccia riferimento al trust point corretto.
- ERRORE: Impossibile analizzare o verificare il certificato importatoQuesto errore può verificarsi quando si installa il certificato di identità e non si dispone del certificato CA intermedio o radice corretto autenticato con il trust point associato. È necessario rimuovere e rieseguire l'autenticazione con il certificato CA intermedio o radice corretto. Contattare il fornitore di terze parti per verificare di aver ricevuto il certificato CA corretto.
- Il certificato non contiene la chiave pubblica genericaÈpossibile che questo errore si verifichi quando si tenta di installare il certificato di identità nel punto di attendibilità errato. Si sta tentando di installare un certificato di identità non valido oppure la coppia di chiavi associata al trust point non corrisponde alla chiave pubblica contenuta nel certificato di identità. Utilizzare il comando show crypto ca certificates trustpointname per verificare che il certificato di identità sia stato installato nel trust point corretto. Cercare la riga che indica i trust point associati: Se è elencato un trust point errato, utilizzare le procedure descritte in questo documento per rimuovere e reinstallare il trust point appropriato. Verificare inoltre che la coppia di chiavi non sia cambiata dopo la generazione del CSR.
- Messaggio di errore: %PIX|ASA-3-717023 Impossibile impostare il certificato del dispositivo per il trust point [nome trust]Questo messaggio viene visualizzato quando si verifica un errore durante l'impostazione di un certificato di dispositivo per il trust point specificato al fine di autenticare la connessione SSL. Quando viene attivata la connessione SSL, viene eseguito un tentativo di impostare il certificato del dispositivo che verrà utilizzato. Se si verifica un errore, viene registrato un messaggio di errore che include il trust point configurato da utilizzare per caricare il certificato del dispositivo e la causa dell'errore.*nome trust point: nome del trust point per il quale SSL non è riuscito a impostare un certificato di dispositivo.*Azione consigliata: Risolvere il problema indicato dal motivo segnalato per l'errore.Verificare che il trust point specificato sia registrato e disponga di un certificato di dispositivo.Verificare che il certificato del dispositivo sia valido.Se necessario, registrare nuovamente il trust point.

# Informazioni correlate

• Come ottenere un certificato digitale da una CA di Microsoft Windows utilizzando ASDM su

un'appliance ASA

- Avvisi sui prodotti per la sicurezza
- RFC (Requests for Comments)
- Documentazione e supporto tecnico Cisco Systems